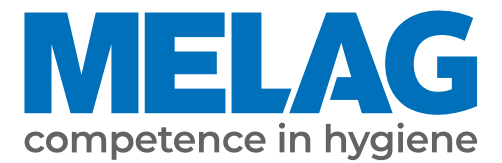

# **Bruker** manual

# Vacuvet 23 B+

# Autoklav

fra programvareversjon 5.21

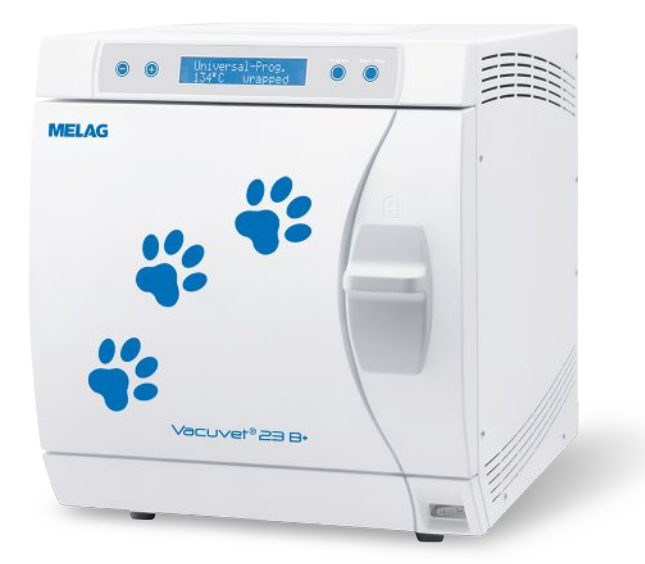

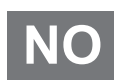

Kjære kunde!

Takk for at du har vist oss tillit ved å kjøpe dette MELAG-produktet. Vi er et innehaverledet familieforetak og har siden grunnleggelsen i 1951 konsentrert oss konsekvent om produkter for praksishygienen. Takket være vår kontinuerlige streben etter kvalitet, høyeste funksjonssikkerhet og innovasjoner har vi klart å bli verdensledende på området for instrumentbehandling og hygiene.

Du kan med rette forlange optimal produktkvalitet og produktpålitelighet fra oss. Med den konsekvente realiseringen av vårt motto «competence in hygiene» og «Quality – made in Germany» garanterer vi deg at vi oppfyller disse kravene. Vårt kvalitetsstyringssystem, som er sertifisert iht. EN ISO 13485, blir bl.a. kontrollert gjennom årlige revisjoner som går over flere dager og utføres av et uavhengig teknisk kontrollorgan. Gjennom dette garanteres det at MELAG-produkter produseres og kontrolleres etter strenge kvalitetskriterier!

Forretningsledelsen og hele MELAG-teamet.

# Innholdsfortegnelse

| 1 Generelle anvisninger                          | 5  |
|--------------------------------------------------|----|
| Symboler i dokumentet                            | 5  |
| Henvisninger                                     | 5  |
| Avfallsdeponering                                | 5  |
| 2 Sikkerhet                                      | 6  |
| 3 Ytelsesbeskrivelse                             | 8  |
| Forskriftsmessig bruk                            | 8  |
| Steriliseringsforløp                             | 8  |
| Type av fødevanntilførsel                        | 8  |
| Sikkerhetsinnretninger                           | 9  |
| Viktige egenskaper for steriliseringsprogrammene | 9  |
| Programforløp                                    | 10 |
| Programoversikt                                  | 11 |
| 4 Maskinbeskrivelse                              | 13 |
| Leveranse                                        | 13 |
| Apparatoversikt                                  | 14 |
| Symboler på enheten                              | 15 |
| Betjeningspanel                                  | 16 |
| Holdere for godset                               | 17 |
| 5 Første trinn                                   | 18 |
| Oppstilling og installasjon                      | 18 |
| Forsyning av fødevann                            | 18 |
| Tilkobling for vannavløp                         | 19 |
| Koble inn autoklaven                             | 19 |
| Åpne/lukke dør                                   | 19 |
| Stille inn dato og klokkeslett                   | 19 |
| 6 Viktig informasjon til rutinemessig drift      | 21 |
| 7 Sterilisering                                  | 22 |
| Forberede lading                                 | 22 |
| Fylle autoklaven                                 | 23 |
| Velge program                                    | 25 |
| Tilleggsprogrammer                               |    |
| Starte program                                   | 27 |
| Programmet pågår                                 | 27 |
| Programmet er fullført                           | 28 |
| Avbryte program manuelt                          | 28 |
| Ta ut sterilgodset                               | 30 |
| Lagring av sterilt gods                          | 30 |
| 8 Protokollføre                                  | 31 |
| Partidokumentasjon                               | 31 |
| Eksterne lagringsmedier                          | 32 |
| Straksutmate rapporter automatisk                | 34 |
| Senere utmating av rapporter                     | 35 |

# **MELAG**

| Vise rapportminne                            | 36 |
|----------------------------------------------|----|
| Slette rapporter i det interne rapportminnet | 37 |
| Lese rapporten riktig                        | 37 |
| 9 Funksjonstester                            | 39 |
| Automatiske funksjonstester                  | 39 |
| Manuelle funksjonstester                     | 39 |
| Batchrelaterte kontroller                    | 39 |
| Vakuumtest                                   | 39 |
| Bowie & Dick-test                            | 40 |
| Kontroller vannkvaliteten til fødevannet     | 40 |
| Forvarmetemperatur i steriliseringskammeret  | 41 |
| 10 Vedlikehold                               | 42 |
| Vedlikeholdsintervaller                      | 42 |
| Rengjøring                                   | 42 |
| Unngå flekkdannelse                          | 44 |
| Bytte dørpakningen                           | 44 |
| Bytte eller sterilisere sterilfilter         | 45 |
| Rengjøre filteret i kjelen                   | 46 |
| Vedlikehold                                  | 46 |
| 11 Driftspauser                              | 48 |
| Steriliseringshyppighet                      | 48 |
| Driftspauser                                 | 48 |
| Sette ut av drift                            | 48 |
| Transport                                    | 49 |
| Gjenopptak av drift etter flytting           | 49 |
| 12 Driftsfeil                                | 50 |
| Anvisninger                                  | 51 |
| Advarselsmeldinger                           | 52 |
| Feilmeldinger                                | 54 |
| Nødåpning av døren ved strømutfall           | 59 |
| Bytte ut apparatsikringer                    | 60 |
| 13 Tekniske data                             | 61 |
| 14 Tilbehør og reservedeler                  | 62 |
| Glossar                                      | 63 |

# 1 Generelle anvisninger

Les denne brukermanualen før du tar enheten i bruk. Brukermanualen inneholder viktige sikkerhetsinstrukser. Forviss deg om at du alltid har tilgang til en digital- eller papirversjon av brukermanualen.

Hvis brukermanualen ikke lenger er leselig, skadet eller mistet, kan du laste ned et nytt eksemplar i MELAG Downloadcenter på <u>www.melag.com</u>.

## Symboler i dokumentet

| Symbol | Beskrivelse                                                                                                    |
|--------|----------------------------------------------------------------------------------------------------|
|        | Viser til en farlig situasjon som kan føre til lettere til livstruende personskader hvis den ikke unngås.                       |
| ľ      | Viser til en farlig situasjon som kan føre til skade på instrumentene, inventaret i rommet eller maskinen hvis den ikke unngås. |
|        | Viser til viktig informasjon.                                                                                                   |

### Henvisninger

| Eksempel      | Beskrivelse                                                                                 |
|---------------|---------------------------------------------------------------------------------------------|
| Se kapittel 2 | Henvisning til et annet tekstavsnitt i dette dokumentet.                                    |
| Universal-    | Ord eller ordgrupper som vises på displayet til apparatet er kjennetegnet som displaytekst. |
| program       |                                                                                             |

# Avfallsdeponering

MELAG-apparater står for topp kvalitet og lang brukstid. Hvis du imidlertid etter mange års bruk vil ta MELAG-enheten ut av drift, kan MELAG ta hånd om den lovpålagte avfallshåndteringen i Berlin. Ta kontakt med forhandleren din for råd om dette.

Forbruksmaterialer og tilbehør som ikke lenger er i bruk skal deponeres på forskriftsmessig måte. Se også regelverket for deponering av kontaminert avfall.

Emballasjen beskytter apparatet mot transportskader. Emballasjen ble valgt med tanke på miljø og avfallshåndtering og kan gjenvinnes. Når emballasjen føres tilbake til materialkretsløpet, minskes avfallsvolum og råstofforbruk.

Reservedeler som ikke lenger er i bruk, f.eks. pakninger, skal kastes på forskriftsmessig måte.

MELAG gjør bruker oppmerksom på at de selv er ansvarlige for å slette personrelaterte opplysninger på apparatet som skal avhendes.

MELAG gjør bruker oppmerksom på at de eventuelt (f.eks. i Tyskland, iht. lov) er pålagt ved lov å fjerne brukte batterier som ikke er fast installert i apparatet før det avhendes.

# 2 Sikkerhet

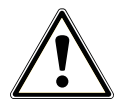

Følg sikkerhetsanvisningene nedenfor sammen med de du finner i de enkelte kapitlene når du skal bruke apparatet. Ikke bruk apparatet til andre formål enn det som er beskrevet i denne anvisningen. Manglende overholdelse av sikkerhetsanvisningene kan medføre personskader og/eller skader på produktet.

#### **Kvalifisert personell**

- På samme måte som klargjøringen av instrumentene skal selve steriliseringen av instrumenter og tekstiler med denne autoklaven alltid gjøres av >sakkyndig personell.
- Driftsansvarlig må påse at brukerne med jevne mellomrom får opplæring i sikker bruk av apparatet.

#### Oppstilling, installasjon, igangsetting

- Kontroller apparatet for transportskader når du pakker det ut.
- Apparatet må kun stilles opp, installeres og tas i drift av personer som er autorisert av MELAG.
- Strømtilkobling og tilkoblinger for forsynings- og avløpsvann skal kun utføres av en fagperson.
- Ved bruk av ekstra elektronisk lekkasjesensor (vannstopp) minimeres faren for vannskader.
- Apparatet skal ikke brukes i eksplosjonsfarlige områder.
- Apparatet skal installeres og brukes i frostfrie omgivelser.
- Apparatet er kun beregnet til bruk utenfor pasientmiljøet. Minsteavstanden til behandlingsplassen må være på minst 1,5 m i radius.
- Dokumentasjonsmedier (PC, CF-kortleser osv.) må være plassert slik at de ikke kan komme i kontakt med væsker.
- Følg alle anvisningene i den tekniske håndboken [Technical Manual] ved første gangs bruk.

#### Strømledning og støpsel

- Overhold gjeldende forskrifter og tilkoblingsbetingelsene fra den lokale strømleverandøren.
- Bruk aldri produktet hvis strømledningen eller støpselet er skadet.
- Strømledning og støpsel må kun skiftes ut av >autoriserte teknikere.
- Kabelen og støpselet må aldri skades eller endres.
- Kabelen skal ikke bøyes eller vris.
- Trekk aldri i strømkabelen for å ta støpselet ut av stikkontakten. Grip alltid støpselet direkte.
- Ikke plasser tunger gjenstander på kabelen.
- Pass på at strømledningen ikke kommer i klem.
- Ikke legg strømledningen langs en varmekilde.
- Bruk aldri spisse gjenstander til å feste strømledningen.
- Det må være fri tilgang til stikkontakten etter at apparatet har kommet på plass, så støpselet alltid kan trekkes ut og apparatet skilles fra strømmen.

#### Fjærsikkerhetsventil

Fjærsikkerhetsventilen må være fritt tilgjengelig og får f.eks. ikke maskeres eller blokkeres. Sett apparatet opp slik at feilfri funksjon av fjærsikkerhetsventilen garanteres.

#### Behandling og sterilisering

- Følg anvisningene fra produsentene av tekstiler og instrumenter for vasking og behandling av tekstiler og instrumenter.
- Følg gjeldende retningslinjer for forberedelse og sterilisering av tekstiler og instrumenter.
- Bruk bare forpakningsmaterialer og -systemer som produsenten har godkjent for dampsterilisering.

### Programavbrudd

Hvis du åpner døren etter å ha avbrutt programmet, kan det komme varm vanndamp fra kammeret - avhengig av på hvilket punkt programmet ble avbrutt.

### Ta ut godset

- Bruk aldri kraft for å åpne døren.
- Bruk en løfter når du tar ut brettene. Berør ikke det sterile godset, kjelen, holderne eller innsiden av døren uten beskyttelse på hendene. Disse delene er varme.
- Kontroller sterilforpakningene for skade når du tar dem ut av autoklaven. Hvis en forpakning er skadet, skal >ladningen pakkes om og steriliseres på nytt.

### Lagring og transport

- Lagre og transporter enheten frostfritt.
- Vær alltid to personer når autoklaven skal bæres.
- Bruk egnede bærestropper når autoklaven skal bæres.

#### Vedlikehold

- Vedlikehold skal kun gjennomføres av ▶autoriserte teknikere.
- Overhold de foreskrevne vedlikeholdsintervallene.
- Når det byttes deler skal det alltid kun brukes originale reservedeler fra MELAG.

### Reparasjon

▲ Åpne aldri huset på apparatet. Feil åpning og reparasjon kan forringe den elektriske sikkerheten og dermed bety fare for brukeren. Apparatet skal bare åpnes av en ▶autorisert tekniker som må være ▶elektriker.

#### Driftsfeil

- Ta maskinen ut av bruk og kontakt leverandøren din hvis det vises feilmeldinger på maskinen gjentatte ganger.
- Få alltid ▶autoriserte teknikere til å reparere maskinen.

# 3 Ytelsesbeskrivelse

## Forskriftsmessig bruk

Autoklaven er kun beregnet til bruk innenfor området veterinærmedisin. Det er ikke et medisinsk utstyr i henhold til 93/42 / EØS eller EU 2017/745 og er derfor ikke godkjent for humanmedisin. Iht. ▶EN 13060 er denne autoklaven en dampsterilisator med sykluser av type B. Som universalautoklav er den egnet for krevende steriliseringsoppgaver. Den kan f.eks. sterilisere større mengder smale instrumenter, overføringsinstrumenter - innpakket eller ikke - og tekstiler. Autoklaven er kun beregnet til bruk utenfor pasientmiljøet. Typiske brukere er dyrleger, opplærte medarbeidere og serviceteknikere.

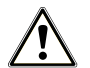

### ADVARSEL

Ved sterilisering av væsker kan det komme til >støtkoking. Det kan føre til forbrenninger og skader på apparatet.

Steriliser ikke væsker med denne apparatet. Det er ikke godkjent for sterilisering av væsker.

## Steriliseringsforløp

Autoklaven steriliserer på grunnlag av den fraksjonerte vakuumprosessen. Dette garanterer fullstendig og effektiv fukting eller gjennomtrengning av det som skal steriliseres med mettet damp.

Til generering av steriliseringsdampen bruker autoklaven en separat dampgenerator. Ved programstart genereres damp som ledes inn i steriliseringskammeret. Ved det skapes det et definert trykk og en gitt temperatur. Steriliseringskammeret er før oppvarmingen beskyttet og du kan sterilisere store mengder instrumenter eller tekstiler etter hverandre på kort tid og få svært gode tørkeresultater.

### Automatisk forvarming

Med aktivert forvarming blir det kalde kammeret varmet opp til forvarmetemperaturen for det respektive programmet før programmet starter, eller holdt på denne temperaturen mellom to programforløp. Det gjør at programtidene blir kortere og kondensatdannelsen mindre for et bedre tørkeresultat.

## Type av fødevanntilførsel

Autoklaven arbeider med et **)**engangs fødevann-system. Det betyr at det hentes nytt demineralisert eller sterilisert vann for hver steriliseringprosess. Kvaliteten på fødevannet blir permanent overvåket via en integrert **)**konduktivitetsmåling. Slik forhindres flekker på instrumenter og tilsmussing av autoklaven - forutsatt at instrumentene er nøye klargjort.

Fødevanntilførselen til dampgeneratoren skjer via en intern tank eller et vannberedningsanlegg (f.eks. MELAdem 40, MELAdem 47).

Detaljert informasjon om tilkobling til et vannberedningsanlegg finner du i den tekniske håndboken.

# Sikkerhetsinnretninger

#### Intern prosessovervåkning

I elektronikken til autoklaven er det integrert et **>**prosessvurderingssystem. Det sammenligner prosessparametere, som temperaturer, tider og trykk, med hverandre under et programløp. Det overvåker parametrene med tanke på deres grenseverdier for kontroll og regulering og garanterer en sikker og vellykket sterilisering. Overvåkningssystemet til autoklaven kontrollerer apparatkomponentene til autoklaven for funksjon og samspill. Hvis en eller flere parametere overskrider fastsatte grenseverdier, sender autoklaven ut advarsler og feilmeldinger og avbryter om nødvendig programmet. Vær oppmerksom på merknader på displayet etter programavbrudd.

Autoklaven fungerer i tillegg med en elektronisk parameterkontroll. På den måten optimaliserer autoklaven programmets totale driftstid avhengig av lasten.

#### Dørmekanisme

Autoklaven kontrollerer til enhver tid trykk og temperatur i steriliseringskammeret og tillater ikke åpning av døren hvis det er overtrykk.

#### Mengde og kvalitet av fødevannet

Mengden og kvaliteten på ) fødevannet blir automatisk kontrollert før hver programstart.

### Viktige egenskaper for steriliseringsprogrammene

Resultatene i denne tabellen viser hvilke tester autoklaven har vært gjennom. De merkede feltene viser en overensstemmelse med alle relevante avsnitt i standarden ▶EN 13060.

| Typetesting                                     | Universal<br>Program | Hurtig<br>Program B | Hurtig<br>Program S | Tekstiler<br>Program | Prion-<br>Program |
|-------------------------------------------------|----------------------|---------------------|---------------------|----------------------|-------------------|
| Programtype i henhold<br>til ▶EN 13060          | Туре В               | Туре В              | Type S              | Туре В               | Туре В            |
| Dynamisk trykktest av<br>steriliseringskammeret | Х                    | Х                   |                     | Х                    | Х                 |
| ▶Luftlekkasje                                   | Х                    | Х                   | Х                   | Х                    | Х                 |
| ▶Test av tomt kammer                            | Х                    | Х                   | Х                   | Х                    | Х                 |
| ►Massiv ladning                                 | Х                    | Х                   | Х                   | Х                    | Х                 |
| ▶Porøs delladning                               | Х                    |                     |                     | Х                    | Х                 |
| ▶Porøs fullladning                              | Х                    |                     |                     | Х                    | Х                 |
| ▶Enkelt hullegeme                               |                      |                     | Х                   |                      |                   |
| ▶Produkt med smal lumen                         | Х                    | Х                   |                     | Х                    | Х                 |
| ▶Enkel forpakning                               | Х                    | Х                   |                     | Х                    | Х                 |
| ▶Multiforpakning                                | Х                    |                     |                     | X                    | Х                 |
| Tørking <b>▶</b> massiv ladning                 | Х                    | Х                   | Х                   | Х                    | Х                 |
| Tørking, porøs ladning                          | Х                    |                     |                     | Х                    | Х                 |
| Steriliseringstemperatur                        | 134 °C               | 134 °C              | 134 °C              | 121 °C               | 134 °C            |
| Steriliseringstrykk                             | 2,1 bar              | 2,1 bar             | 2,1 bar             | 1,1 bar              | 2,1 bar           |
| Steriliseringstid                               | 5:30 min             | 5:30 min            | 3:30 min            | 20:30 min            | 20:30 min         |
| X = overensstemmelse med                        | l alle relevante av  | /snitt i standarder | n ▶EN 13060         |                      |                   |

# Programforløp

### Regulært steriliseringsprogram

Et program kjører gjennom tre faser: ventilerings-, steriliserings- og tørkefasen. Etter at programmet er startet, kan du følge utviklingen i displayet. Det viser temperaturen og trykket i kammeret i tillegg til hvor lenge det er igjen til steriliseringen eller tørkingen er ferdig.

| Programfase                            | Beskrivelse                                                                                                    |
|----------------------------------------|----------------------------------------------------------------------------------------------------|
| 1. Ventileringsfase<br>(fraksjonering) | Ventileringsfasen omfatter kondisjonserings- og evakueringsfasen. Under<br>kondisjoneringen blir damp gjentatte ganger ledet inn i >steriliseringskammeret slik at<br>det oppstår et overtrykk. Til slutt blir blandingen av luft og damp gjentatte ganger<br>suget ut (evakuering). Denne prosessen blir også kalt fraksjonert vakuumprosess. |
| 2. Oppvarmingsfase                     | Etter ventileringsfasen følger oppvarmingsfasen. Ved å kontinuerlig lede damp inn i steriliseringskammeret stiger trykket og temperaturen inntil de programspesifikke steriliseringsparametrene er nådd.                                                                                                    |
| 3. Steriliseringsfase                  | Når trykk og temperatur tilsvarer de programavhengige standardverdiene, begynner den egentlige steriliseringsfasen. Steriliseringstiden vises på displayet.                                                                                                    |
| 4. Trykkavlastning                     | Ved avslutningen av steriliseringsfasen lettes trykket samtidig som dampgeneratoren tømmes.                                                                                                    |
| 5. Tørkefasen                          | Tørkingen av sterilgodset skjer i ▶vakuum, såkalt vakuumtørking. Etter at trykket har blitt lettet, begynner tørkefasen.                                                                                                    |
| 6. Lufting                             | I slutten av programmet jevnes trykket i steriliseringskammeret ut med steril luft som<br>føres inn gjennom ventilasjonsfilteret. En tilsvarende melding på displayet «Lufting»<br>blir vist.                                                                                                    |

### Vakuumtest

Vakuumtesten tjener til måling av lekkasjeraten. Da skjer det ingen virkelig sterilisering. Testen blir gjennomført med tørt og kaldt apparat og uten last.

| Programfase                         | Beskrivelse                                                                                                    |
|-------------------------------------|----------------------------------------------------------------------------------------------------|
| 1. Ventilasjonsfase<br>(evakuering) | Steriliseringskammeret blir evakuert, inntil trykket for vakuumtesten er nådd.                                                                                         |
| 2. Utjevningstest                   | Det følger en utjevningstid på 5 min.                                                                                                    |
| 3. Målingstid                       | Målingstiden varer i 10 min, I løpet av denne målingstiden måles trykkøkningen i<br>kammeret. Evakueringstrykket og utjevningstiden hhv. måletiden vises på displayet. |
| 4. Testavslutning                   | På displayet vises testresultatet, prosessnummer, totalt antall partier, samt lekkasjeraten.                                                                           |

# Programoversikt

### HOVED-meny

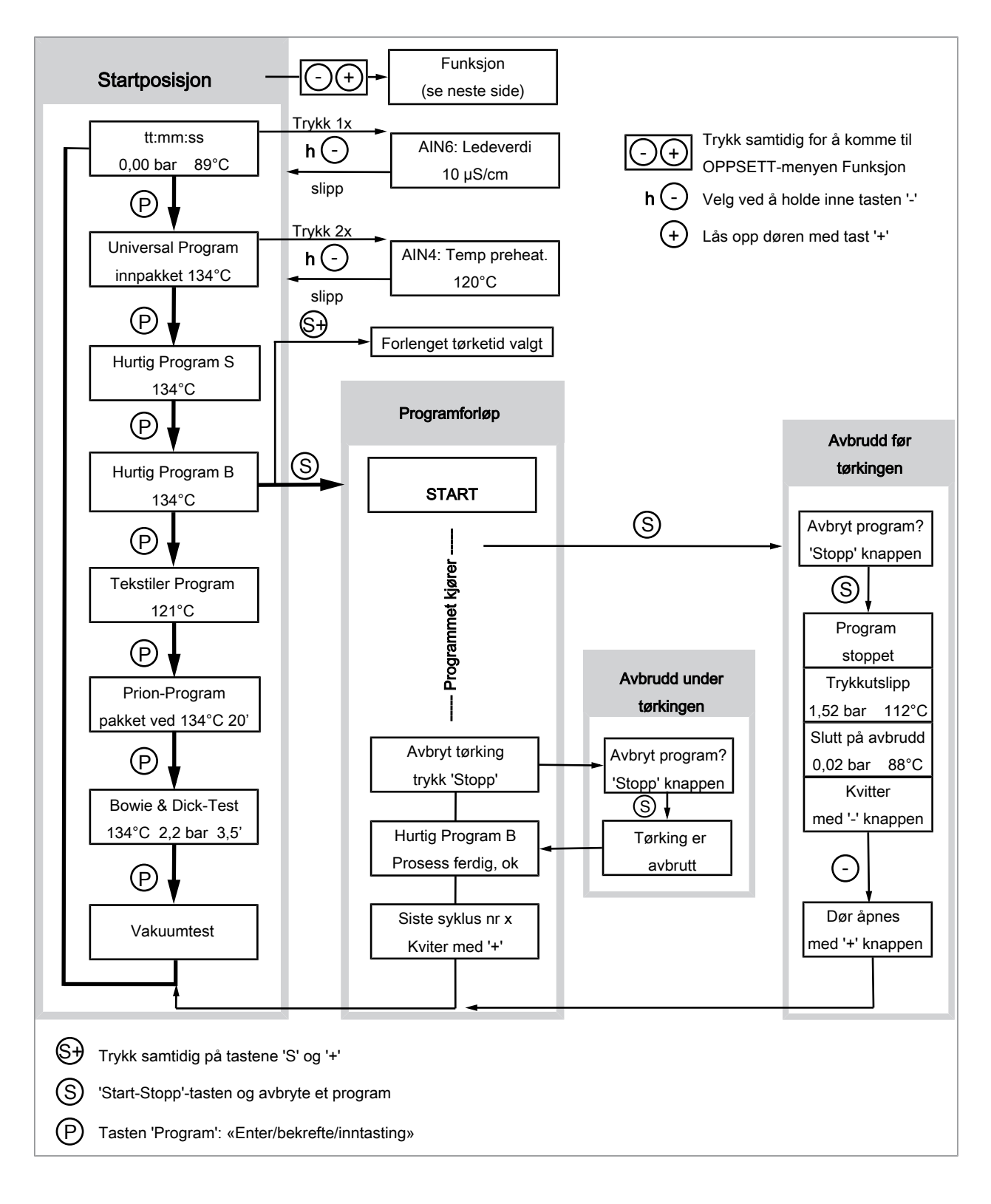

### **OPPSETT-menyfunksjonen**

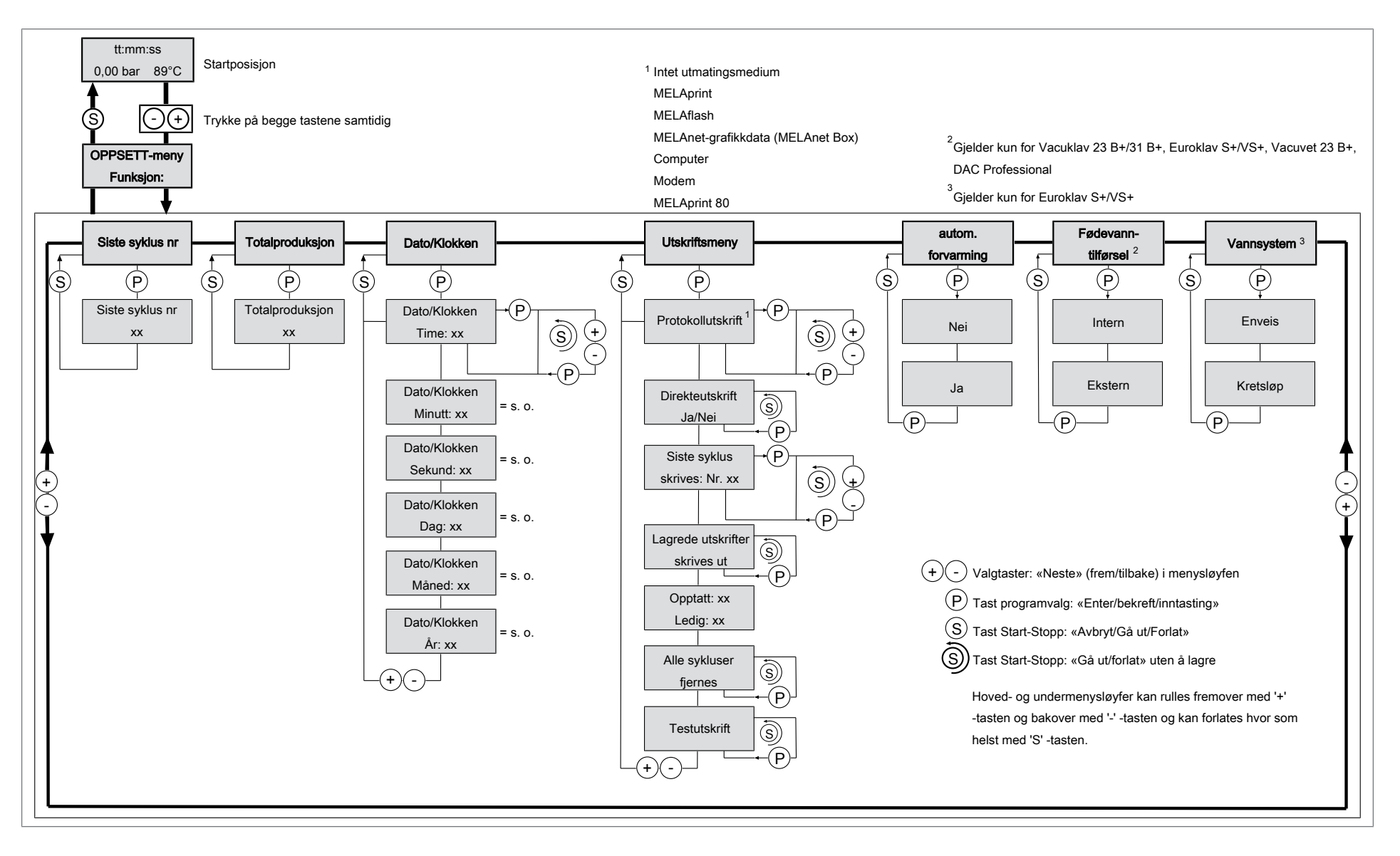

12

MELAG

# 4 Maskinbeskrivelse

### Leveranse

Kontroller at leveransen er komplett før du installerer og starter apparatet.

### Standard leveranse

- Vacuvet 23 B+
- Bruker manual
- Bruker manual Tilbehør for små autoklaver
- Technical manual [Teknisk håndbok]
- Garantibevis
- · Fabrikktestdokumentasjon inkludert samsvarserklæring
- Record of installation and setup [Installasjons- og oppstillingsprotokoll]
- Brett-løfter
- Slange til tømming av den interne lagertanken
- Nøkkel til kjelefilteret
- Spak til nødopplåsing av døren
- 2x reserve-apparatsikringer på innerdøren til autoklaven

# Apparatoversikt

### Forside

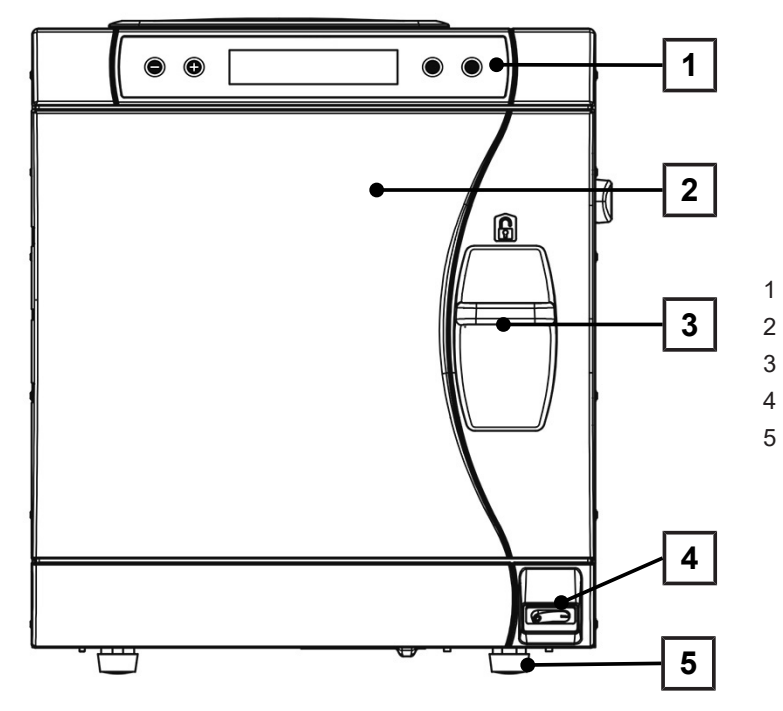

- Betjenings- og visningsfelt
- Dør, svinger mot venstre ved åpning
- Låsehåndtak
- Strømbryter
- Apparatfot foran (kan justeres)

### Bakside

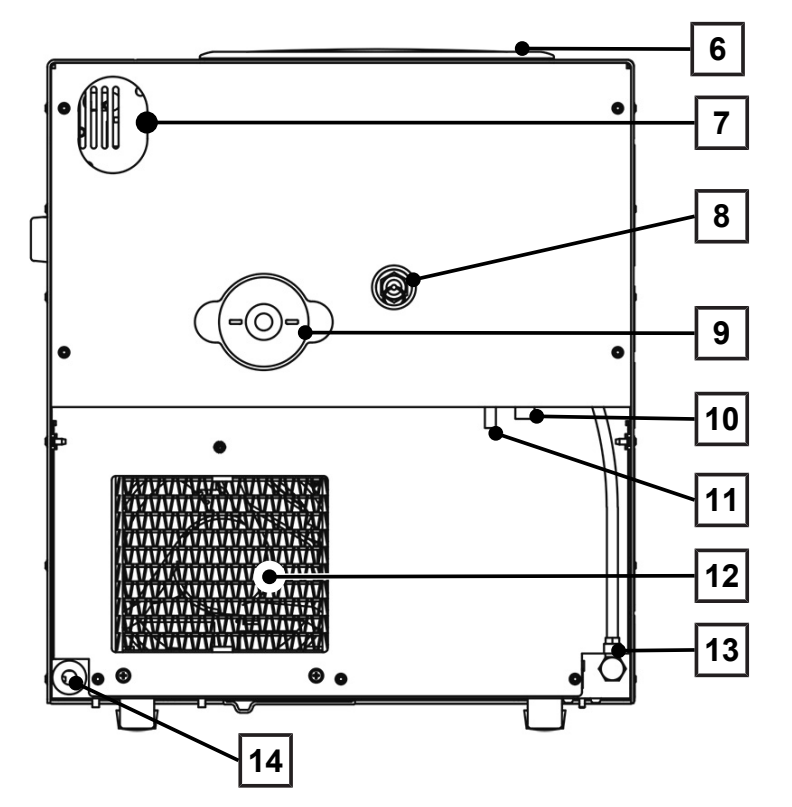

Tanklokk

6

7

- Langhull for alternativ utrustning med sikkerhetskombinasjon EN 1717
- 8 Fjærsikkerhetsventil
- 9 Sterilfilter
- 10 Nød-overløpsslange
- 11 Enveisavløp (alternativ)
- 12 Kjøler
- 13 Tilførsel av fødevann fra vannberedningsanlegget
- 14 Strømledning

### Innvendig visning

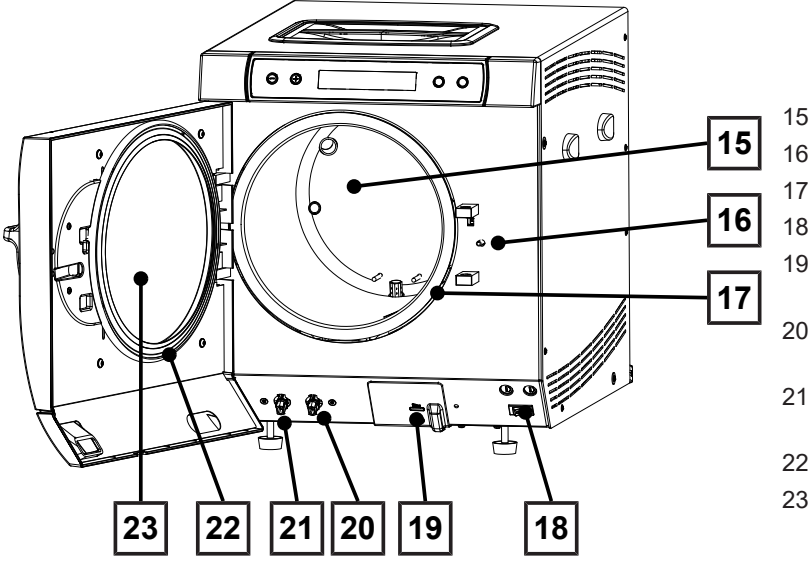

## Symboler på enheten

### Typeskilt

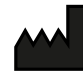

Produsent av produktet

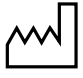

Produksjonsdato for produktet

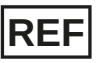

Produktets artikkelnummer

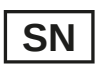

Produktets serienummer

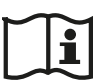

Følg brukermanualen / den elektroniske brukermanualen

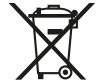

Produktet skal ikke kastes som restavfall

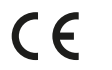

CE-merking

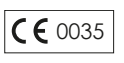

Registreringsnummeret for myndigheten som vurderer konformitet iht. Trykkapparatdirektivet 2014/68/EU

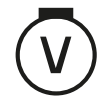

Volum steriliseringskammer

#### 1) skjult av hvitt deksel

- Dørlåsestift
- / Kammertetning
- 3 2x apparatsikring
- seriell data- og skrivertilkobling (RS232)<sup>1)</sup>
- 0 Tilkobling til tømming av den interne lagertanken - fødevann
- 21 Tilkobling til tømming av den interne lagertanken avløpsvann
- 22 Dørpakning
- 23 Døråpning

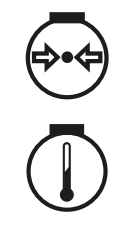

Driftstrykk i steriliseringskammeret

Driftstemperatur i steriliseringskammeret

Elektrisk tilkobling av produktet: Vekselstrøm (AC)

### Framsiden av apparatet

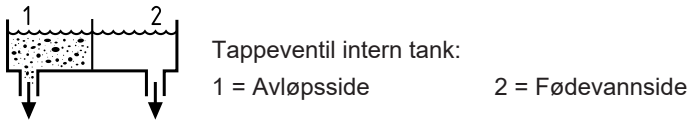

### Symboler på strømbryteren

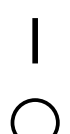

Koble inn apparatet

Koble ut apparatet

## **Betjeningspanel**

Betjeningspanelet består av et 2-linjet alfanumerisk LC-display og fire folietaster.

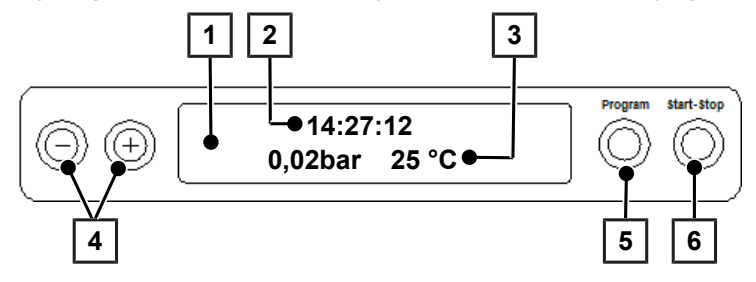

### 1 2-linjet LC-display

for visning av programstatus og parametre

- 2 Klokkeslett (h:min:s)
- 3 Kammertrykk (bar) og (damp-)temperatur (°C)
- 4 Funksjonstaster '-' og '+' for valg, innstilling og visning av spesielle funksjoner: Utskrift, dato/klokkeslett, forvarming, totale partier, ledeevne, kvittere feil, tast '+' for opplåsing av døren
- 5 **Programvalgtast 'P'** for valg av steriliseringsprogrammer/testprogrammer samt valg/innstilling av alternativer (undermenyer) for spesialfunksjonene
- 6 **Start Stopp tast 'S'** for start av programmer, avbrudd av programmer/tørking samt styring av spesialfunksjoner

### Startposisjon

Etter hver innkobling veksler displayet til grunnstilling der aktuelt klokkeslett, kammertrykk i bar og (damp-)temperaturen i °C vises.

## Holdere for godset

Detaljerte anvisninger om de forskjellige holderne, om hvordan de kan kombineres med forskjellige lastbærere og hvordan de brukes finner du i «Bruker manual Tilbehør for små autoklaver».

#### Holder A Plus

Holderen (A Plus) er standard og kan holde enten fem brett eller – ved 90° dreining – opp til tre MELAstore Box 100.

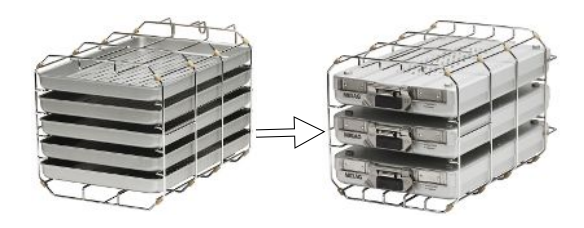

### Holder D

Holderen (D) kan holde to høye sterilcontainere (f.eks. MELAstore-Box 200) eller – dreid 90° – fire brett.

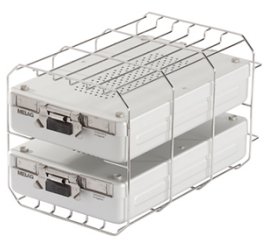

# 5 Første trinn

# **Oppstilling og installasjon**

### NOTAT

Følg anvisningene i den Technical manual [Tekniske håndboken] ved oppstilling og installasjon. Her finner du en detaljert redegjørelse for alle forutsetningen som må være til stede på bruksstedet.

#### Installasjons- og oppstillingsprotokoll

Oppstillingsprotokollen skal fylles ut av den ansvarlige forhandleren, og det skal sendes en kopi til MELAG som dokumentasjon på korrekt oppstilling, installasjon og første gangs bruk, og for garantikrav.

### Forsyning av fødevann

Det er nødvendig med •destillert eller •demineralisert vann, såkalt •fødevann, for bruk i dampsterilisatoren. •EN 13060 spesifiserer i vedlegg C veiledningsverdiene som skal følges.

Forsyningen med **▶**fødevann skjer enten via den interne lagertanken eller et separat vannberedningsanlegg (f.eks. MELAdem 40/MELAdem 47).

Hvis du bruker den interne lagertanken for fødevannforsyning, må den fylles manuelt.

Et vannberedningsanlegg kobles til drikkevannsnettet. Det produserer det nødvendige fødevannet for autoklavens dampgenerering. Hvis du bruker et vannberedningsanlegg, er det alltid nok fødevann tilgjengelig. Manuell oppfylling av fødevannsiden bortfaller.

### Bruk av en intern lagertank

Ved fødevanntilførsel via den interne lagertanken må denne fra tid til annen etterfylles manuelt. Autoklaven sender en tilsvarende melding på angitt tidspunkt.

Den interne lagertanken tar maksimalt 4 l. Denne mengden fødevann rekker for inntil 7 steriliseringer.

Dampgeneratorsystemet trenger minst 1 I til sikring av fødevanntilførselen.

For å fylle lagertanken med friskt fødevann, tar du av lokket og fyller lagertanken (høyre) opp til MAX-merket med friskt fødevann.

#### Stille inn fødevanntilførselen på autoklaven

For fødevanntilførsel via den interne lagertanken må funksjonen intern være innstilt. For fødevanntilførsel via et vannberedningsanlegg må funksjonen ekstern være innstilt.

- Velg OPPSETTSMENY Funksjon ved å trykke samtidig på tastene '+' og '-'. Displayet viser meldingen Funksjon: Siste syklus nr
- 2. Naviger med tastene '+' eller '-' til displayvisningen: Funksjon: Demin. vann tilløp.
- 3. Trykk på tasten 'P'. Displayet viser det innstilte valget.
- 4. Trykk på tasten 'P' igjen for å bytte til den ønskede innstillingen (intern/ekstern).
- 5. Trykk på tasten 'S' for å lagre innstillingen og gå ut av menyen.

Trykk gjentatte ganger på tasten 'S' for å forlate menyen helt og gå tilbake til grunnstillingen på displayet.

## Tilkobling for vannavløp

Vannavløpet kan enten samles opp i den interne lagertanken på avløpssiden (til venstre) og tømmes manuelt, eller tømmes automatisk via enveisavløpet. For tilkobling av autoklaven til vannavløpet kan det bestilles et ettermonteringssett for tankavløpet. Detaljert informasjon om tilkobling til avløpet er å finne i den tekniske håndboken [Technical Manual].

### Koble inn autoklaven

- Autoklaven er koblet til strømnettet.
- Døren er stengt.
- Autoklaven slås på med strømbryteren.

🗁 Displayet viser vekselvis grunnstillingen og meldingen Dør åpnes med '+' knappen, så lenge døren er lukket.

### NOTAT

Rett etter første innkobling og før første igangsetting må alle tilbehørsdelene tas ut av kammeret.

Etter at apparatet er koblet inn, trengs det en ▶oppvarmingstid på ca. 5 min. Et program startes ikke før måltemperaturen er nådd.

### 🕼 NOTAT

Når apparatet slås av med strømbryteren, må du vente i tre sekunder før du slår det på igjen.

### Åpne/lukke dør

Døren lar seg bare åpne når displayet viser Kviter med '+' / Dør åpnes med '+' knappen.

- 1. Trykk på tasten '+'. Etter et hørbart klikk kan du åpne døren.
- 2. For å lukke døren, trykker du den lett mot apparatet samtidig som du skyver låsehåndtaket nedover.

### Stille inn dato og klokkeslett

For en problemfri partidokumentasjon, må dato og klokkeslett på autoklaven være riktig innstilt. Vær oppmerksom på tidsomstillingen om høsten og våren, da dette ikke skjer automatisk. Dato og klokkeslett stiller du slik:

- 1. Velg menyen Funksjon ved å trykke på tastene '+' og '-' samtidig.
  - 🛏 Displayet viser meldingen Funksjon: Siste syklus nr.
- 2. Naviger med tastene '+' eller '-' i menyen Funksjon til displayvisningen:

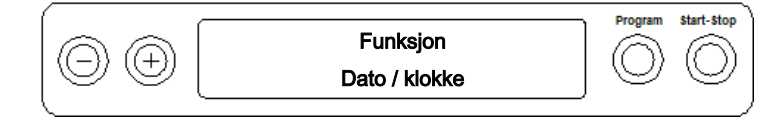

- 3. Trykk på tasten 'P' for å bekrefte.
  - Den aktuelle timen vises.
- 4. Velg mellom følgende innstillingsmuligheter med tastene '+' eller '-': Time, minutt, sekund, dag, måned, år.
- 5. For å endre parameteren time må du trykke på tasten 'P' for å bekrefte.
  - Den aktuelle verdien blinker på displayet.
- 6. Med tastene '+' og '-' kan du øke eller redusere verdien.
- 7. Bekreft med tasten 'P' for å lagre verdien.
  - 🗢 Den aktuelle innstilte verdien blinker ikke lenger på displayet.
- 8. For å endre die andre parametrene går du frem på samme måte.

- 9. Når du er ferdig med innstillingen, trykker du på tasten 'S' for å gå ut av menyen.
  - Displayet viser meldingen Funksjon: Dato/klokke.
- **10.** Ved å trykke på tasten 'S' går du helt ut av menyen og displayet viser grunnstillingen igjen.

### Viktig informasjon til rutinemessig drift 6

| Når må det sjekkes?       | Hvordan må det sjekkes?                                                                                                    |
|---------------------------|----------------------------------------------------------------------------------------------------|
| En gang per arbeidsdag    | <ul> <li>Siktkontroll av dørpakningen og dørlåsen, at de er intakte</li> </ul>                                                                                                    |
|                           | <ul> <li>Kontroll av driftsmediene (strøm, ▶fødevann, eventuelt vanntilkobling)</li> </ul>                                                                                                    |
|                           | Kontroll av dokumentasjonsmediene (skriverpapir, datamaskin, nettverk)                                                                                                    |
|                           | Det anbefales dampgjennomtrengningskontroll med MELAcontrol Helix/<br>MELAcontrol Pro i universalprogrammet (kontrollsystem i henhold<br>til ▶EN 867-5).                                                                                                    |
| En gang per uke           | Vakuumtest                                                                                                    |
|                           | Tips: Om morgenen, før arbeidsstart - autoklaven må være kald og tørr                                                                                                    |
| Partirelaterte kontroller | For instrumenter i kategorien «Kritisk B» bør:                                                                                                    |
|                           | <ul> <li>MELAcontrol/MELAcontrol Pro utføres som          parti-kontroll i hver steriliseringssyklus.     </li> </ul>                                                                                                    |
|                           | For instrumenter i kategorien «Kritisk A» bør:                                                                                                    |
|                           | <ul> <li>En prosessindikator (type 5 iht. EN ISO 11140) legges med som<br/>partikontroll i hver steriliseringssyklus.</li> </ul>                                                                                                    |
|                           | For instrumenter i kategorien «Kritisk A+B» bør:                                                                                                    |
|                           | <ul> <li>MELAcontrol Helix/MELAcontrol Pro legges med som partikontroll ved hver<br/>steriliseringssyklus.</li> </ul>                                                                                                    |
|                           | Det forenkler arbeidsforløpet og forhøyer sikkerheten. Da kan man avstå fra<br>den daglige dampgjennomtrengningstesten med MELAcontrol Helix/<br>MELAcontrol Pro (s.o). Bruk av et annet kontrollsystem iht. ▶EN 867-5 er<br>mulig. På grunn av det store antallet tilgjengelige kontrollsystemer som finnes,<br>er det ikke mulig for MELAG å tilby teknisk support ved bruk av et annet<br>system. |

### Produsentens anbefaling for rutinemessig drift av «Type B» autoklaver<sup>2)</sup>

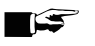

### NOTAT

Husk å dokumentere resultatene av testene.

De anvendte teststrimlene må ikke oppbevares.

<sup>&</sup>lt;sup>2)</sup> i samsvar med de aktuelle anbefalingene fra Robert Koch-instituttet

# 7 Sterilisering

## **Forberede lading**

Forut for steriliseringen kommer alltid omhyggelig rengjøring og desinfisering. Det er en forutsetning for sikker sterilisering av ▶ladning. Materialene som brukes, rengjøringsmidler og arbeidsrutiner er av avgjørende betydning. For sikker håndtering:

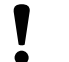

VARSEL

Autoklaven må bare brukes med innsatt sterilfilter.

### Behandling av tekstiler

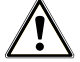

ADVARSEL Feil i klargjøringen av tekstiler, f.eks. en lakenpakke, kan hindre dampgjennomstrømningen og/eller medføre dårlig tørking.

Disse tekstilene kan ikke steriliseres.

Pass på dette når du behandler tekstiler og når tekstilene ligger i sterilcontainer:

- Følg produsentens anvisninger for behandling og sterilisering og ta hensyn til relevante direktiver og retningslinjer.
- Brettene i tekstilene skal rettes inn parallelt.
- Stable tekstilene så loddrett som mulig i sterilcontainerne og ikke for tett så det kan danne seg dampkanaler.
- Hvis tekstilpakkene ikke kan holdes samlet, kan du pakke dem i steriliseringspapir.
- Steriliser alltid bare tørre tekstiler.
- Tekstilene må ikke komme i kontakt med steriliseringskammeret det vil gjøre at de suger opp >kondensat.

### Behandling av instrumenter

Sterile varer, som ikke er i emballasje, mister sin sterilitet i kontakt med omgivelsesluft. Dersom du har tenkt å lagre instrumentene dine sterilt, så må disse pakkes i en egnet emballasje før sterilisering.

Pass på dette når du behandler brukte og fabrikksnye instrumenter:

- Følg instrumentprodusenten anvisninger for klargjøring og sterilisering og ta hensyn til relevante direktiver og retningslinjer.
- Gjør instrumentene grundig rene, f.eks. med ultralyd eller et rengjørings-/desinfeksjonsapparat.
- Etter desinfeksjon og rengjøring skylles instrumentene helst med demineralisert eller destillert vann og tørkes grundig med et ren, lofri klut.
- Bruk bare slike pleiemidler som er egnet for bruk i forbindelse med dampsterilisering. Sjekk eventuelt med produsenten. Bruk aldri vannavvisende pleiemidler eller ugjennomtrengelige oljer.
- Det er viktig at du følger produsentenes anvisninger når du bruker ultralydapparater, apparater for pleie av hånd- og vinkelstykker og rengjørings- eller desinfeksjonsapparater.

# VARSEL

#### Rester av desinfeksjons- og rengjøringsmidler får instrumentene til å ruste.

Resultatet er økt behov for vedlikehold og at autoklaven fungerer dårligere.

# Fylle autoklaven

Effektiv sterilisering og tørking krever at godset legges inn i autoklaven på riktig måte.

Pass på disse punktene når autoklaven lading:

Sett bare brett og sterilcontainere med tilhørende holdere inn i steriliseringskammeret.

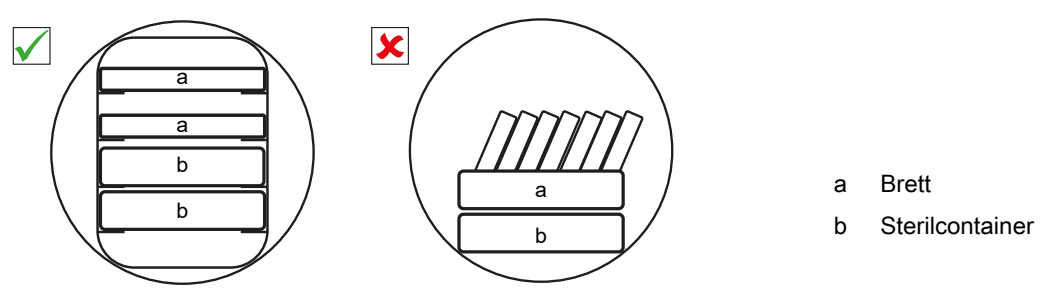

- Steriliser tekstiler og instrumenter i separate steriliseringscontainere eller -forpakninger. Da får du best tørkeresultat.
- Brett-innlegg av papir kan gi dårlig tørkeresultat.
- Bruk perforerte brett, f.eks. de fra MELAG. Det er nødvendig for at ▶kondensatet \_\_\_\_\_\_\_ skal kunne renne bort. Lukkede underlag eller skåler for å holde det ▶ladning, vil <a href="https://www.commons.org">◇</a> <a href="https://www.commons.org">◇</a> <a href="https://www.commons.org">></a> <a href="https://www.commons.org">https://www.commons.org</a> <a href="https://www.commons.org">https://www.commons.org</a> <a href="https://www.commons.org"</a> <a href="https://wwww.commons.org"/>

### Forpakninger

Bruk alltid bare forpakningsmaterialer og -systemer (**>**sterilbarrieresystemer), som oppfyller kravene i **>**EN ISO 11607-1. Riktig bruk av egnet forpakning er svært viktig for et godt resultat. Du kan bruke stive flergangsforpakninger eller myke forpakninger, som f.eks. gjennomsiktige steriliseringsposer, papirposer, steriliseringspapir, tekstiler eller fleece.

### Lukkede sterilcontainere

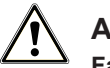

### ADVARSEL

Fare for kontaminering ved utilstrekkelig dampgjennomtrengning eller dårlig tørking.

- Bruk bare sterilcontainer som er egnet til formålet.
- Hvis de stables må sterilcontainerne ikke dekke til perforeringene, så kondensatet kan renne bort.

Ved bruk av lukkede steriliseringscontainere må du påse at:

- Sterilcontaineren er av aluminium. Aluminium leder og lagrer varme godt og bidrar på den måten til tørkingen.
- Lukkede sterilcontainere må ha perforering på minst én side eller ha ventiler. Sterilcontainerne fra MELAG, f.eks. MELAstore Box, oppfyller alle forutsetninger for effektiv sterilisering og tørking.
- Hvis mulig skal sterilcontainere som stables på hverandre ha samme grunnflate, så kondensatet kan renne ned langs sideveggene.
- Husk at du ikke må dekke til perforeringene når du stabler sterilcontainere.

**Tips:** Sterilcontainere fra MELAG oppfyller alle kravene iht. EN 868-8 for vellykket sterilisering og tørking. De er perforert i lokket og i bunnen og utstyrt med engangspapirfilter.

### Myke steriliseringsforpakninger

▶Myke steriliseringsforpakninger kan brukes både i sterilcontainere og på brett. Når du bruker myke forpakninger, som f.eks. MELAfol, må du være oppmerksom på følgende:

- Steriliseringspakkene skal plasseres stående loddrett og med liten avstand.
- Gjennomsiktige steriliseringsforpakninger bør stå på høykant, eller, hvis det ikke er mulig, med papirsiden ned.
- Legg ikke myke forpakninger flatt på hverandre på et brett eller i en beholder.
- Hvis du river opp forseglingssømmen under steriliseringen, er ev. forpakningen for liten eller forseglingsimpulsen for kort. Pakk inn instrumentene på nytt og forleng forseglingsimpulsen på folieforseglingsapparatet eller lag en dobbeltsøm om nødvendig. Steriliser det som skal steriliseres på nytt.

### Flere lag forpakning

Apparat arbeider med fraksjonert vakuum. Det gjør det mulig å bruke ▶flere lag forpakning.

### **Blandet ladning**

Hvis du steriliserer blandede ladninger, må du passe på at:

- Tekstilene alltid ligger øverst
- Sterilcontainere nederst
- Løst pakkede instrumenter nederst
- Det tyngste ladninger nederst
- Transparente steriliserings- og papirforpakninger på toppen. Unntak: Nederst hvis i kombinasjon med tekstiler

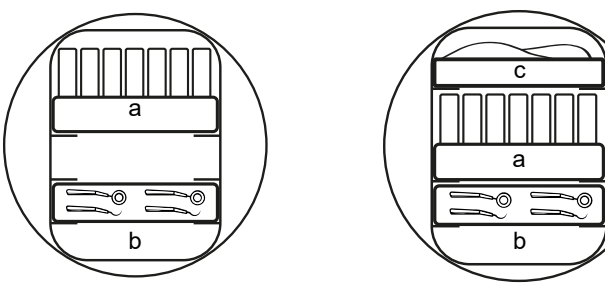

- a Forpakninger
- b Tung ladning/instrumenter
- c Tekstiler

### Lastvarianter

### Eksempel:

| Lastvarianter*)                                                                                  | Instrumenter / tekstiler |  |
|--------------------------------------------------------------------------------------------------|--------------------------|--|
| Makshøyde enkeltdel                                                                              | 2 kg                     |  |
| Maksimal totalmengde                                                                             | 5 kg / 1,8 kg            |  |
| *) Holdere, brett, steriliseringsbeholdere fra MELAG, se Tilbehør og reservedeler [> pagina 62]. |                          |  |

## Velge program

Med programvalgtasten 'P' velger du løpende mellom startposisjonen og ønsket program.

Velg steriliseringsprogram ut fra hvordan det som skal steriliseres er pakket. Videre må du ta hensyn til hvor temperaturbestandig det du skal sterilisere er.

Følgende tabeller viser hvilket program du skal bruke til hvilke ting.

### Oversikt steriliseringsprogrammer

|                          | Universal<br>Program | Hurtig Program<br>B | Hurtig Program<br>S | Tekstiler<br>Program | Prion-Program |
|--------------------------|----------------------|---------------------|---------------------|----------------------|---------------|
| Steriliseringstemperatur | 134 °C               | 134 °C              | 134 °C              | 121 °C               | 134 °C        |
| Steriliseringstrykk      | 2,1 bar              | 2,1 bar             | 2,1 bar             | 1,1 bar              | 2,1 bar       |
| Steriliseringstid        | 5:30 min             | 5:30 min            | 3:30 min            | 20:30 min            | 20:30 min     |
| Driftstid <sup>3)</sup>  | ca. 30 min           | ca. 30 min          | ca. 20 min          | ca. 45 min           | ca. 45 min    |
| Tørking                  | 20 min               | 10 min              | 5 min               | 20 min               | 20 min        |

#### Oversikt over bruken av de ulike steriliseringsprogrammene

| Program           | Forpakning                                                | Spesielt egnet for                                                                                                    | Gods                                          |
|-------------------|-----------------------------------------------------------|----------------------------------------------------------------------------------------------------|-----------------------------------------------|
| Universal Program | pakket enkelt og i flere lag                              | blandede ladninger,<br>overføringsinstrumenter,<br>produkter med smalt lumen,<br>enkle hullegemer                                                                                                    | instrumenter 5 kg<br>tekstiler 1,8 kg         |
| Hurtig Program B  | instrumenter pakket enkelt<br>og løst<br>(ikke tekstiler) | overføringsinstrumenter,<br>produkter med smalt lumen,<br>enkle hullegemer                                                                                                    | enkelt pakket 1,5 kg<br>uinnpakket 5 kg       |
| Hurtig Program S  | bare løst / ikke tekstiler                                | enkle massive instrumenter,<br>enkle hullegemer                                                                                                    | uinnpakkede instrumenter 5<br>kg              |
| Tekstiler Program | pakket enkelt og i flere lag                              | større mengder tekstiler,<br>termolabilt gods (f.eks.<br>plaststoffer, gummi); blandede<br>ladninger; produkter med<br>smalt lumen, enkle hullegemer                                                 | tekstiler 1,8 kg eller<br>termolab. gods 5 kg |
| Prion-Program     | pakket enkelt og i flere lag                              | Instrumenter som kan komme<br>i kontakt med prione-risikovev<br>og som ikke kan rengjøres<br>med en eksplisitt<br>prionedekontaminerende<br>prosess (f.eks. Creutzfeldt-<br>Jakob).,enkle hullegemer | Instrumenter 5 kg<br>tekstiler 1,8 kg         |

<sup>&</sup>lt;sup>3)</sup> Uten tørking med fullt kammer og avhengig av type last og bruksbetingelser (som f.eks. nettspenning)

# Tilleggsprogrammer

### Velge automatisk forvarming

I leveringsomfanget er automatisk forvarming aktivert.

Med aktivert forvarming blir det kalde kammeret varmet opp til forvarmetemperaturen for det respektive programmet før programmet starter, eller holdt på denne temperaturen mellom to programforløp. Det gjør at programtidene blir kortere og kondensatdannelsen mindre for et bedre tørkeresultat.

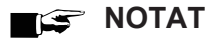

For automatisk forvarming må autoklaven forbli gjennomgående innkoblet. MELAG anbefaler at automatisk forvarming aktiveres.

Gå frem på følgende måte for å endre innstillingen:

- 1. Velg menyen Funksjon ved å trykke på tastene '+' og '-' samtidig til displayvisningen Funksjon: Siste syklus nr.
- 2. Naviger med tastene '+' eller '-' til displayvisningen:

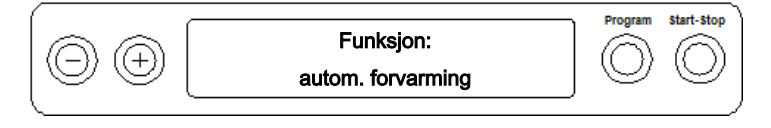

3. Trykk på tasten 'P' for å bekrefte.

Displayet viser det innstilte valget, f.eks. Forvarming ja.

- 4. Trykker du på tasten 'P' på nytt kobler displayvisningen om til Forvarming nei.
  - ➡ Forvarming er deaktivert.
- 5. Trykk 2x på tasten 'S' for å gå ut av menyen Funksjon: autom. forvarming og gå tilbake til grunnstillingen.

### Velge tilleggstørking

For vanskelige tørkeoppgaver kan du forlenge tørketiden til et program med 50 % via funksjonen Forlenget tørketid.

Trykk på tasten 'S' og tasten '+' samtidig når programmet starter. Displayet viser meldingen:

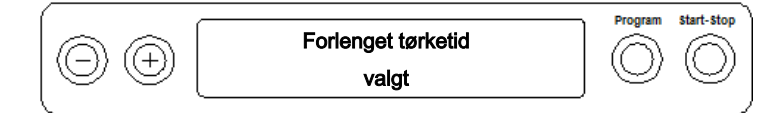

Deretter begynner programforløpet.

### Starte program

# VARSEL

Bruk av elektrisk utstyr - altså også denne autoklaven - uten tilsyn skjer på eget ansvar. MELAG overtar ikke noe ansvar for skader som oppstår etter bruk uten tilsyn!

Når du har valgt et program med programvalgtasten 'P', vises steriliseringstemperaturen på displayet i tillegg til valgte program, og om det respektive programmet er egnet for pakket eller ikke-pakket steriliseringsgods.

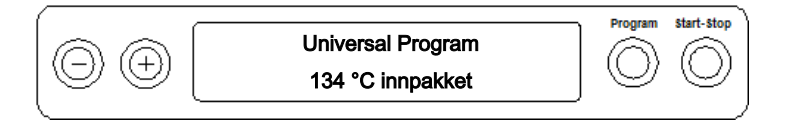

Trykk på tasten 'S' for å starte programmet.

Autoklaven kontrollerer tilførselen av ▶matevann og dets ▶ledeevne.

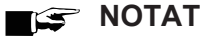

Når Hurtig Program S blir startet, kommer det advarsler OBS! Bara uinnpakket instrumenter i displayet.

Hvis ladningen utelukkende inneholder ikke pakkede instrumenter, trykker du på tasten 'S' igjen for å bekrefte og starte programmet.

### Programmet pågår

Etter start av et program kan du følge programforløpet på displayet. Det viser temperaturen og trykket i kammeret i tillegg til hvor lenge det er igjen av steriliseringen eller til utløpt tørketid.

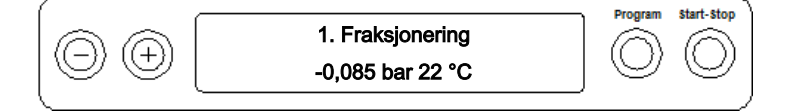

### Steriliseringsfase

På displayet får du vite om steriliseringsfasen er avsluttet og har vært vellykket. Den gjenværende tiden av steriliseringsfasen vises omvekslende med trykket og temperaturen.

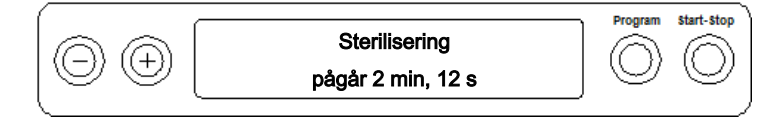

#### Tørkefasen

Den regulære tørketiden varer for Hurtig Program S 5 min, for Hurtig Program B 10 min og for alle andre programmer 20 min. Under tørkefasen viser displayet en tilsvarende melding.

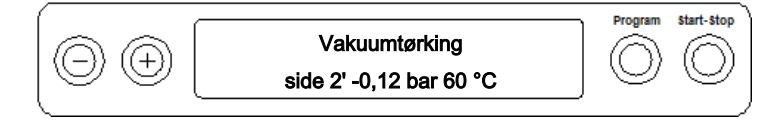

Autoklaven gir en svært god tørking av sterilgodset. Hvis det skulle være nødvendig for vanskelige tørkeoppgaver, kan du iverksette følgende tiltak for å forbedre tørkingen ytterligere:

- Last autoklaven riktig for tørking. F.eks. kan du plassere transparente steriliserings- og papiremballasje som kartotekkort i holderneFylle autoklaven [▶ pagina 23]. Bruk eventuelt folieholderen, som er tilvalg.
- Aktiver funksjonen Forlenget tørketid, se Velge tilleggstørking [> pagina 26].

## Programmet er fullført

Når programmet har blitt avsluttet på vellykket vis, kommer følgende melding på displayet:

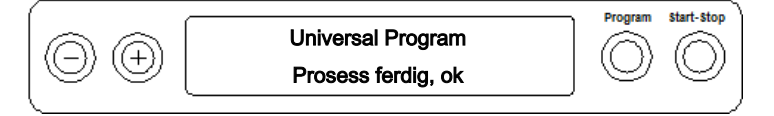

Hvis straksutmating har blitt aktivert i **OPPSETTSMENY Funksjon** under **Siste syklus nr** etter programslutt, blir protokollen fra programmet som ble kjørt sendt til det aktiverte utdatamediet etter at døren har blitt åpnet, se Protokollføre [**)** pagina 31].

### Avbryte program manuelt

Du kan stanse et program i alle faser. Hvis du avbryter programmet før steriliseringsfasen er avsluttet, er ladning **ikke** sterilt.

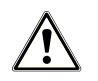

### ADVARSEL

Når døren åpnes etter et programavbrudd kan det slippe ut varm vanndamp.

Skålding kan bli resultatet.

- Bruk en løfter når du tar ut brettene.
- Berør ikke sterilgodset, steriliseringskammeret eller døren med ubeskyttede hender. Disse delene er varme.

# VARSEL

Hvis et løpende program skrus av ved med strømbryteren, kan det komme varm damp ut av sterilfilteret og forurense det.

Avbryt aldri et program som er i gang ved å slå av maskinen med strømbryteren.

### Programavbrudd før tørking

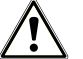

### ADVARSEL

Kontamineringsfare på grunn av tidlig avbrutt program

Hvis et program avbrytes før tørkefasen begynner er ladningen usteril.

- Pakk evt. ladningen på nytt.
- Gjenta steriliseringen av ladningen.

For å avbryte et program før tørkingen, går du frem som følger:

- 1. Trykk på tasten 'S'.
- 2. Bekreft det påfølgende sikkerhetsspørsmålet Avbryt program? med å trykke på tasten 'S' igjen.

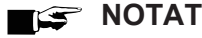

Sikkerhetsspørsmålet vises i ca. fem sekunder på displayet. Hvis tasten 'S' ikke trykkes på nytt, fortsetter programmet med normalt forløp.

Alt etter målpunktet for avbruddet, trykkavlastes eller luftes apparatet. En tilsvarende visning vises på displayet.

Etter trykkavlastning eller lufting kommer en oppfordring om å kvittere programavbruddet.

På displayet vises Avbrudd/Slutt og Kvitter med '-' knappen vekselsvis.

- 3. Trykk på tasten '-'.
  - Displayet viser meldingen Dør åpnes med '+' knappen vekselsvis med visningen for tidligere valgte program.
- 4. Etter å trykke på tasten '+' kan du åpne døren.
- 🛏 På protokollen sendes henvisningen Program stoppet/Gods ikke sterilt ! ut.

### Programavbrudd etter at tørkingen har startet

Under tørkefasen kan du avbryte programmet med tasten 'S' uten at autoklaven melder om en feil.

Hvis du avbryter et program etter at tørkingen har startet, anses steriliseringen som fullført. Autoklaven avgir ingen feilmelding. Men du vil måtte regne med at tørkingen ikke er fullstendig. Spesielt gjelder dette for fullt kammer med innpakket >sterilgods. Steril lagring forutsetter tilstrekkelig tørking. Du bør altså helst la programmene gjennomføres fullstendig når sterilgodset er pakket inn. Egenvarmen får løse instrumenter som steriliseres med hurtigprogram til å tørke av seg selv.

Under tørkefasen blir den forløpte tørketiden vist på displayet. Dette skjer vekselsvis med displayvisningen:

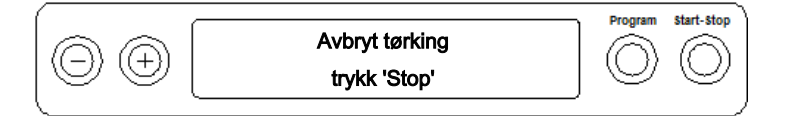

Gå frem på følgende måte for å avbryte et program under tørkingen:

Trykk på tasten 'S'. 1.

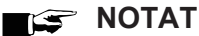

Sikkerhetsspørsmålet vises i ca. fem sekunder på displayet. Hvis tasten 'S' ikke trykkes igjen, fortsetter programmet med normalt forløp.

- Bekreft det påfølgende sikkerhetsspørsmålet Avbryt tørking trykk 'Stopp' med å trykke på tasten 'S' igjen. 2.
  - På displayet bekreftes avbruddet med Tørking er avbrutt.

Etter lufting av kammeret viser displayet: Universal Program Prosess ferdig, ok vekselsvis med displayvisningen:

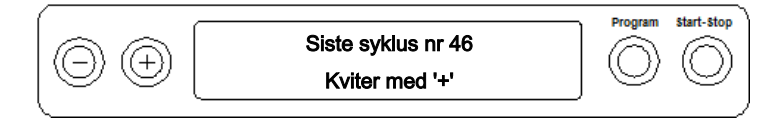

Hvis en protokollskriver eller et annet utgangsmedium er koblet til autoklaven og Direkteutskrift er stilt til ja, blir en henvisning med Tørking er avbrutt merket på protokollen.

# Ta ut sterilgodset

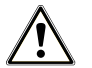

FORSIKTIG

Forbrenningsfare fra varme metalloverflater

- La apparatet kjøles tilstrekkelig ned før det åpnes.
- Ta ikke på varme metalldeler.

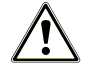

### FORSIKTIG

Usterile instrumenter i forpakninger som er skadet eller revnet. Dette kan sette helsen til pasienten og ansatte i fare.

Hvis en forpakning er skadet eller gått i stykker etter steriliseringen, skal ladning pakkes om og steriliseres på nytt.

Hvis du tar ▶sterilgodset ut av autoklaven så snart programmet er avsluttet, kan det hende at det ligger noe fuktighet på sterilgodset. I henhold til den grønne brosjyren til den tyske Arbeidsgruppen for instrumentbehandling (▶AKI) gjelder tolererbar restfuktighet – i praksis – enkelte vanndråper (ingen dammer), som må tørke i løpet av 15 min.

Husk dette når du tar ut sterilt gods:

- Bruk aldri kraft for å åpne døren. Apparatet kan skades eller det kan slippe ut varm damp.
- Bruk løfteren når du tar ut brettene.
- Berør ikke det sterile godset, steriliseringskammeret, holderne eller innsiden av døren uten beskyttelse på hendene. Disse delene er varme.
- Kontroller sterilforpakningene for skade når du tar dem ut av autoklaven. Hvis en forpakning er skadet, skal ladning pakkes om og steriliseres på nytt.

## Lagring av sterilt gods

Maksimal lagringstid avhenger av type forpakning og lagringsforhold. Overhold reglene som gjelder for oppbevaring av *sterilgods* (i Tyskland er det f.eks. *DIN 58953*, del 8 eller *DGSV*-retningslinjer) i tillegg til disse kriteriene:

- Overhold maksimal lagringstid iht. forpakningstype. Følg pleieanvisningene fra forpakningsprodusenten.
- Sterilt gods skal lagres beskyttet mot støv, f.eks. i et lukket instrumentskap.
- Lagre sterilt gods beskyttet mot fuktighet.
- Lagre sterilt gods beskyttet mot store temperatursvingninger.

# 8 Protokollføre

### **Partidokumentasjon**

Partidokumentasjonen er uunnværlig som dokumentasjon for vellykket gjennomført program og som forpliktende tiltak for kvalitetssikring. I det interne protokollminnet i apparatet lagres data, som f.eks. programtype, **>**parti og prosessparametre for alle fullførte programmer.

Du kan lese ut det interne protokollminnet som partidokumentasjon og overføre dataene til et eksternt utdatamedium eller protokollskriver. Dette kan gjøres umiddelbart etter at et program er fullført, eller i etterkant, f.eks. på slutten av hver arbeidsdag.

### Kapasitet på det interne protokollminnet

Kapasiteten til det interne minnet rekker til 40 protokoller. Hvis det interne protokollminnet er fullt, blir den eldste protokollen skrevet over automatisk ved start av neste program.

Når du har koblet til en protokollskriver og alternativet Direkteutskrift i tillegg er stilt inn på nei, får du et sikkerhetsspørsmål før den lagrede protokollen overskrives. Du finner mer informasjon om tilkobling av skriveren i brukerhåndboken til det respektive apparatet.

### Vise daglig prosessteller

Etter at hvert program er kjørt, viser displayet automatisk det siste kjørte prosessnummeret for dagen.

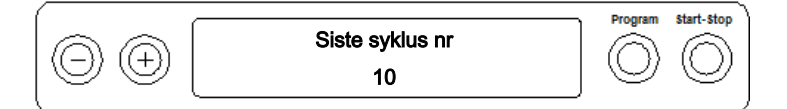

Du kan også vise det siste prosessnummeret manuelt:

- Velg OPPSETTSMENY Funksjon ved å trykke samtidig på tastene '+' og '-'. Displayet viser meldingen Funksjon: Siste syklus nr
- 2. Trykk på tasten 'P' for å vise det aktuelle daglige prosessnummeret.
- 3. For å gå tilbake til grunnstillingen, trykker du 'S' -tasten to ganger.

### Vise totalprosesstelleren

Du kan vise tellerstanden for alle de prosessene som har kjørt til nå:

- 1. Velg OPPSETTSMENY Funksjon ved å trykke samtidig på tastene '+' og '-'. Displayet viser meldingen Funksjon: Siste syklus nr
- 2. Naviger med tastene '+' eller '-' til den tilsvarende displayvisningen dukker opp:

|   |                 | Program    | Start-Stop |
|---|-----------------|------------|------------|
|   | Totalproduksjon | $\bigcirc$ | $\bigcirc$ |
|   | 22              | $\bigcirc$ | $\bigcirc$ |
| ( |                 |            |            |

- 3. Trykk på tasten 'P' for å vise den aktuelle tellerstanden for alle partiene.
- 4. For å gå tilbake til grunnstillingen, trykker du 'S' -tasten to ganger.

## **Eksterne lagringsmedier**

Du har mulighet til å arkivere og ta ut protokollene for løpende programmer på disse utdatamediene:

- MELAflash CF-kort-skriver på ►CF-kort
- Computer, f.eks. med programvare MELAtrace (evt. med MELAnet Box)
- Protokollskriver MELAprint 42/44
- Universalskriver MELAprint 80

Ved utlevering er det ikke stilt inn alternativer for eksport av protokollene.

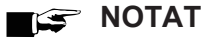

Du finner mer informasjon om skriveren (f.eks. hvor lenge protokollutskrifter er leselige) i den tilhørende brukermanualen.

### Datamaskin som utgangsmedium (uten nettverksforbindelse)

For å bruke en datamaskin som utdatamedium, må den være koblet til autoklaven via det serielle grensesnittet.

Du kan koble en datamaskin til autoklaven når følgende forutsetninger være oppfylt:

- Datamaskinen har et serielt grensesnitt eller en USB-serieadapter er koblet til.
- Programvaren MELAtrace er installert på datamaskinen.

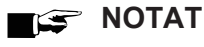

MELAnet Box trengs for integrering i (praksis-)nettverket.

- 1. Åpne døren til autoklaven.
- Åpne det hvite dekselet til den serielle data- og skrivertilkoblingen på autoklaven: Bruk en mynt til å vri låseslissen (pos. a) på det hvite dekselet en kvart omdreining.
- 3. Ta av dekselet.
- 4. Trykk metallinnfatningen (pos. d) litt ned, til den låses opp og fold metallinnfatningen fremover.
- 5. Trykk metallinnfatningen (pos. d) litt ned, til den klikker på plass og ikke lenger kan gå tilbake av seg selv.
- 6. Koble autoklaven til RS232 grensesnittet (pos. c) med en egnet datakabel.

### 🚅 NOTAT

Hvis datamaskinen er permanent koblet til autoklaven, kan du sette seriekabelen inn i kabelføringen (pos. b), brette inn metallfliken og sette dekselet på plass igjen.

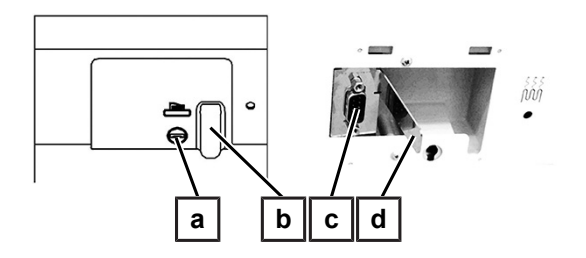

### Lese tekstrapporter på datamaskinen

For å lese protokoller kan du bruke programvaren MELAtrace .

For å registrere datamaskinen på autoklaven, må du gjøre følgende innstillinger en gang:

- Slå på autoklaven. Vent til displayet viser startposisjonen.
- 2. Velg OPPSETTSMENY Funksjon ved å trykke samtidig på tastene '+' og '-'. Displayet viser meldingen Funksjon: Siste syklus nr
- 3. Naviger med tastene '+' eller '-' i menyen Funksjon til displayet viser Funksjon: Utskriftsmeny.
- 4. Trykk på tasten 'P' for å velge undermenyen Utskriftsmeny Protokollutskrift.
- 5. Trykk på tasten 'P' en gang til. Displayet viser meldingen Utskriftsmeny Ingen printer, i fall intet utdatamedium har blitt valgt. Naviger med tastene '+' eller '-' til displayvisningen:

 Protokollutskrift
 Program
 start-stop

 Ekstern PC
 Image: Comparison of the start stop
 Image: Comparison of the start stop

- 6. Trykk på tasten 'P' for å bekrefte. Displayet bytter tilbake til menyen Utskriftsmeny Protokollutskrift.
- 7. Trykk på tasten 'S' for å gå tilbake til OPPSETTSMENY Funksjon: Utskriftsmeny.
- 8. Etter å ha trykket på nytt på tasten 'S' viser displayet igjen startposisjonen.

### Åpne tekstrapporter på datamaskinen

Alle tekstprotokollene kan åpnes og skrives ut med en teksteditor, et tekstbehandlings- eller regnearkprogram.

### NOTAT

Grafiske protokoller kan bare vises med dokumentasjonsprogramvaren MELAtrace.

For at operativsystemet til datamaskinen din automatisk skal åpne tekstprotokollene med en teksteditor, må du koble hver tekstprotokoll (f.eks. .PRO, .STR, .STB osv.) til teksteditoren en gang. For betydningen av endelsene, les avsnittet Protokollutskrift i ettertid [> pagina 35]. Det følgende eksempelet viser hvordan du kobler Windows 10-editoren til en spesifikk tekstprotokoll.

- 1. Dobbeltklikk i Windows Utforsker på protokollfilen.
- Hvis filendelsen ikke er kjent, dukker følgende melding opp i Windows 10:

| Windows can't open this type of file<br>(.MTK) |    |  |
|------------------------------------------------|----|--|
| Try an app on this PC $\downarrow$             |    |  |
|                                                | OK |  |
|                                                |    |  |

3. Velg Try an app on this PC.

4. Marker editoren og bekreft med "OK".

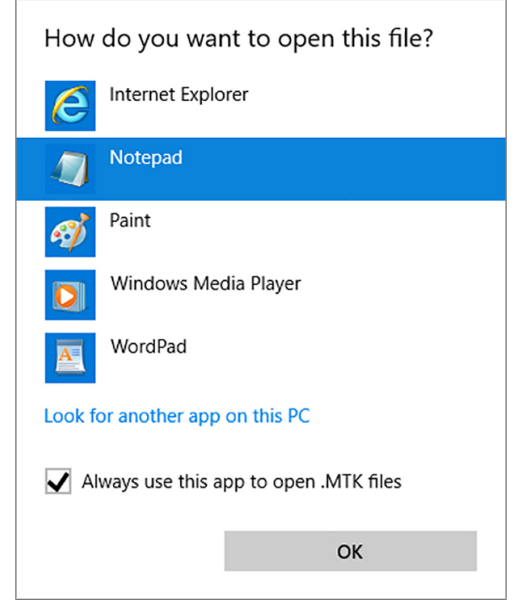

🗢 Deretter kan du åpne filer med denne endelsen ved å dobbeltklikke i Windows- editoren.

Alternativt kan du åpne alle teksprotokoller med dokumentasjonsprogramvaren MELAtrace.

### Straksutmate rapporter automatisk

#### Tekstprotokoller

Hvis du straks etter fullføringen av et program vil sende den tilknyttede tekstprotokollen automatisk til et utdatamedium, bruker du funksjonenDirekteutskrift ja. Disse er ikke forhåndsinnstilt i utmatingsstatus.

Følgende krav må være oppfylt for protokollutmating straks etter avsluttet program:

- I menyen Funksjon: Utskriftsmeny er straksutmating innstilt på ja.
- Minst ett utdatamedium (datamaskin,protokollskriver MELAprint 42/44, universalskriver MELAprint 80) må være valgt.
- Det aktiverte utmatingsmediet må være tilkoblet og initialisert.
- 1. Slå på autoklaven med strømbryteren.
- Velg menyen Funksjon ved å trykke på tastene '+' og '-' samtidig. Displayet viser meldingen Funksjon: Siste syklus nr
- 3. Naviger med tastene '+' eller '-' til displayvisningen: Funksjon: Utskriftsmeny og trykk på tasten 'P'.
- 4. Naviger med tastene '+' eller '-' til displayvisningen:

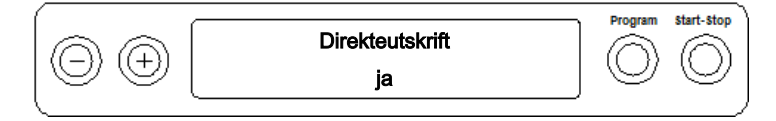

- 5. Trykk på tasten 'P' for å veksle mellom Direkteutskrift nei eller ja.
- Trykk på tasten 'S' for å lagre og for å gå ut av menyen igjen. Displayet viser meldingen Funksjon: Utskriftsmeny.
- 7. Ved å trykke gjentatte ganger på tasten 'S' forlater du menyen fullstendig og vender tilbake til startposisjonen.

### 🛒 NOTAT

Er det ikke mulig med straksutmating av en protokoll, for eksempel fordi det aktiverte utdatamediumet RS232 ikke er tilkoblet, kommer det en advarsel. MELAG anbefaler å bruke straksutmating av protokollen.

### Grafikkprotokoller

Legg merke til følgende for rapportutmating rett etter at programmet er avsluttet:

- I OPPSETTSMENY Funksjon: Utskriftsmeny må utdatamediet MELAnet+grafikk data være valgt.
- Som utmatingsmedium må datamaskinen eller et annet utmatingsmedium være tilkoblet og initialisert.

### Senere utmating av rapporter

Du har muligheten til å mate ut protokoller i ettertid og uavhengig av når programmet har blitt avsluttet. Da kan du velge om utvalgte eller alle lagrede protokollene (inntil 40 protokoller) skal skrives ut. Til det bruker du det tilkoblede utdatamediet, f.eks. protokollskriveren.

### Skriv ut utvalgte protokoller

For å printe utvalgte protokoller fra bestemte programmer, gå fram som følger:

- 1. Velg menyen Funksjon ved å trykke på tastene '+' og '-' samtidig. Displayet viser meldingen Funksjon: Siste syklus nr
- Naviger med tastene '+' eller '-' til displayvisningen: Funksjon: Utskriftsmeny og trykk på tasten 'P'. Menyen Utskriftsmeny – Protokollutskrift vises.
- 3. Naviger med tastene '+' eller '-' til displayvisningen: Siste syklus skrives Nr. 40 (som eksempel nr. 40).
- 4. Trykk på tasten 'P'. Det aktuelle protokollnummeret blinker.
- 5. For å mate ut en protokoll fra en annen syklus, naviger med '+' eller '-' tasten til ønsket nummer, her f.eks. 25.
- 6. Trykk på tasten 'P' for å starte utmatingen av det valgte programmet. Displayet viser meldingen Utskrift.

Etter vellykket utmating skifter displayet igjen tilbake til sin tidligere innstilling med displayvisning:

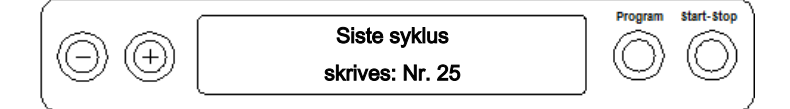

For å mate ut flere protokoller, gjenta de tre siste trinnene.

- 7. For å forlate undermenyen uten å mate ut protokollen, trykk på tasten 'S'.
- 8. For å forlate menyen etter vellykket utmating, trykk på tasten 'S'. Displayet viser meldingen Funksjon: Utskriftsmeny.
- 9. Ved å trykke gjentatte ganger på tasten 'S' forlater du menyen fullstendig og går tilbake til startposisjonen på displayet.

#### Mate ut alle lagrede protokoller

For i ettertiden å mate ut alle lagrede protokollene, gå fram som følger:

- 1. Velg menyen Funksjon ved å trykke på tastene '+' og '-' samtidig. Displayet viser meldingen Funksjon: Siste syklus nr
- 2. Naviger med tastene '+' eller '-' til displayvisningen: Funksjon: Utskriftsmeny og trykk på tasten 'P'.
- 3. Naviger med tastene '+' eller '-' til displayvisningen:

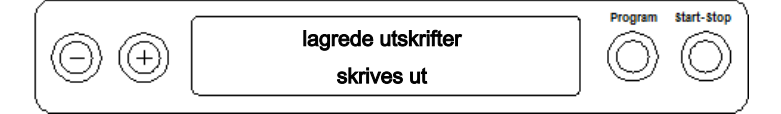

 Trykk på tasten 'P' for å starte utmatingen av det valgte programmet. Under utmatingen viser displayet meldingen: Utskrift.

🛏 Er utmatingen vellykket, vises denne displayvisningen: Lagrede utskrifter skrives ut.

5. I fall du ønsker å forlate undermenyen uten å eksportere protokollen, trykker du 'S'.

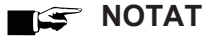

Et avbrudd **under** protokollutmatingen på protokollskriveren er kun mulig ved å slå av apparatet med nettbryteren eller ved å bryte strømtilførselen til skriveren.

Når apparatet slås av med strømbryteren, må du vente i tre sekunder før du slår det på igjen.

- 6. For å forlate menyen, trykk også på tasten 'S'. Displayet viser meldingen Funksjon: Utskriftsmeny.
- 7. Ved å trykke gjentatte ganger på tasten 'S' forlater du menyen fullstendig og går tilbake til startposisjonen på displayet.

### Vise rapportminne

Med en tilkoblet og initialisert skriver eller et annet utdatamedium, kan du sjekke hvor mange protokoller som allerede er lagret i protokollminnet til autoklaven.

Gå frem på følgende måte:

- 1. Velg menyen Funksjon ved å trykke på tastene '+' og '-' samtidig. Displayet viser meldingen Funksjon: Siste syklus nr
- 2. Naviger med tastene '+' eller '-' til displayvisningen: Funksjon: Utskriftsmeny og trykk på tasten 'P'.
- 3. Naviger med tastene '+' eller '-' til displayvisningen for minnebelegg:

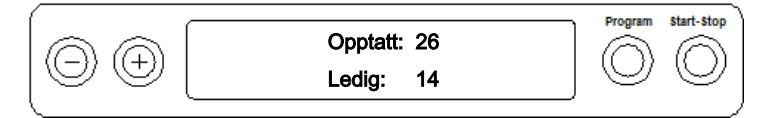

4. For å forlate menyen igjen, trykk 2x på tasten 'S'.

# MELAG

## Slette rapporter i det interne rapportminnet

For eksempelvis å unngå advarselen Utskriftsminne full ved innstilt valg Direkteutskrift nei, kan du eventuelt slette protokollen manuelt. I det følgende eksempelet kan du lese hvordan du sletter alle lagrede protokoller.

- 1. Velg menyen Funksjon ved å trykke på tastene '+' og '-' samtidig. Displayet viser meldingen Funksjon: Siste syklus nr
- 2. Naviger med tastene '+' eller '-' til displayvisningen: Funksjon: Utskriftsmeny og trykk på tasten 'P'.
- 3. Naviger med tastene '+' eller '-' til displayvisningen:

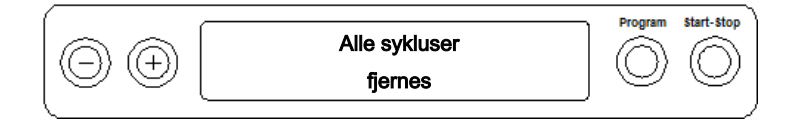

- 4. Trykk på tasten 'P' for å slette alle protokollene.
- 5. For å forlate undermenyen uten å slette, trykk på tasten 'S'.
- 6. For å forlate menyen etter slettingen, trykk på tasten 'P'. Displayet viser meldingen Funksjon: Utskriftsmeny.
- 7. Ved å trykke gjentatte ganger på tasten 'S' forlater du menyen fullstendig og går tilbake til startposisjonen på displayet.

# Lese rapporten riktig

| Protokolltype         | Filendelse | Forklaring                                                                                             |  |
|-----------------------|------------|----------------------------------------------------------------------------------------------------|--|
| Tekstprotokoll        | .PRO       | Rapport fra et vellykket kjørt program                                                                 |  |
| Feilprotokoll         | .STR       | Rapport fra et ikke vellykket kjørt program                                                            |  |
| Grafikkprotokoll      | .GPD       | Programkjøring blir framstilt som en grafisk kurve                                                     |  |
| Vent-protokoll        | .STB       | Rapport for feil i hvilemodus                                                                          |  |
| Demoprotokoll         | .DEM       | Protokoll fra en simulert programkjøring.<br>Ingen virkelig sterilisering finner sted!                 |  |
| Demo-grafikkprotokoll | .DEG       | Simulert programkjøring blir framstilt som en grafisk kurve. Ingen virkelig sterilisering finner sted! |  |

### Rapporthode

Topplinjen i programprotokollen inneholder generell, grunnleggende informasjon om programmet som kjøres, for eksempel: dagens dato, det valgte programmet, det daglige prosessnummeret og autoklavtypen.

### Verdiene i programtrinnene

Under programmet registreres programfasene med tilhørende verdier for damptrykke temperatur og tid (relativt i forhold til programstart).

### Sammenfatning

I sammenfatningen står et om programmet ble vellykket avsluttet. I tillegg vises verdiene for nødvendig steriliseringstid, steriliseringstemperaturen og trykket inkludert deres maksimale avvik.

Eksempel på en tekstprotokoll fra en vellykket programkjøring

| ME                | LAG Va           | acuklav  | 23-B     |         |
|-------------------|------------------|----------|----------|---------|
|                   |                  |          |          |         |
|                   |                  |          |          |         |
| Program           | : Univ           | versal F | Program  |         |
|                   | 1349             | °C innpa | akket    |         |
| Dato              | : 14.0           | 01.2020  |          |         |
| Klokken           | : 18:5           | 57:06    | (Start)  |         |
| Batch nr          | : 10             |          |          |         |
| SN                | : 2020           | 023-B103 | 32       |         |
|                   |                  |          |          |         |
|                   |                  |          |          |         |
| Forvarming        | 1                | 133.5 °( | 2        |         |
| AIN6: Ledeve      | rdi              | 11 μS/   | /cm      |         |
|                   |                  |          |          |         |
| Program steg      |                  | Trykk    | Temp     | Tid     |
|                   |                  | bar      | °C       | min     |
|                   |                  |          |          |         |
| Start             |                  | 0.01     | 81.8     | 00:00   |
| 1.Fraksjoner      | ing              |          |          |         |
| Evakuering        | . –              | -0.92    | 78.5     | 02:37   |
| Damp              | ·                | 0.41     | 107.3    | 04:17   |
| 2.Fraksjoner      | ing              |          |          |         |
| Evakuering        |                  | -0.82    | 80.4     | 07:31   |
| Damp              | ·                | 0.41     | 109.3    | 09:01   |
| 3.Fraksioner      | ing              |          |          |         |
| Evakuering        | ι <sup>-</sup> Ι | -0.82    | 80.7     | 11:14   |
| Damp              |                  | 0.41     | 109.3    | 12:43   |
| Oppvarming        |                  | 2.04     | 134.0    | 15:35   |
| Steril start      | er               | 2.04     | 134.0    | 15:35   |
| Steril slutt      |                  | 2.18     | 135.8    | 21:05   |
| Trykk utslin      | a                | 0.17     | 104.4    | 22:07   |
| Vakuumtørkin      | g                |          |          |         |
| Tørking st        | arter            | -0.30    | 94.2     | 22:19   |
| Tørketrvkk        |                  | -0.88    | 85.6     | 24:17   |
| Tørketrykk        |                  | -0.92    | 89.1     | 26:17   |
| Tørketrykk        |                  | -0.92    | 85.2     | 28:17   |
| Tørketrykk        |                  | -0.92    | 82.0     | 30:17   |
| Tørketrykk        |                  | -0.93    | 79.7     | 32:17   |
| Tørketrykk        |                  | -0.93    | 78.0     | 34:17   |
| Tørketrykk        |                  | -0.93    | 76.3     | 36:17   |
| Tørketrykk        |                  | -0.94    | 75.8     | 38:17   |
| Tørketrykk        |                  | -0.93    | 75.5     | 40:17   |
| Tørketrykk        |                  | -0.94    | 75.2     | 42:17   |
| Tørking sl        | utt              | -0.88    | 75.3     | 42:19   |
| Ventilering       |                  | -0.27    | 79.5     | 42:33   |
| Slutt             |                  | 0.00     | 80.8     | 42:47   |
|                   |                  | 0.00     | 00.0     | 121-11  |
|                   |                  |          |          |         |
|                   |                  |          |          |         |
| PROGRAMSYKLUS OK! |                  |          |          |         |
| Temperatur        |                  | 135 6    | +0 2 /-0 | 4 °C    |
| Trykk             | :                | 2 17     | +0.2/-0  | 02 han  |
| Steriltid         |                  | 5 min    | 30 5     | .02 001 |

| Autoklav-<br>type                                                                               |
|-------------------------------------------------------------------------------------------------|
| Startet program Dagens dato<br>Klokkeslett ved programstart<br>Dags-partinummer<br>Serienummer  |
| Forvarmetemperatur<br>Fødevannets konduktivitet                                                 |
| VERDIER FOR PROGRAMTRINNENE                                                                     |
|                                                                                                 |
|                                                                                                 |
|                                                                                                 |
|                                                                                                 |
| Programfaser med tilhørende verdier for trykk, temperatur og<br>tid (relativt til programstart) |
|                                                                                                 |

SAMMENFATNING Kontrollmelding

Gjennomsnittlig steriliseringstemperatur med maks. avvik Gjennomsnittlig steriliseringstrykk med maks. avvik Steriliseringstid Klokkeslett ved programslutt

Info med totalprosessteller, anleggsnummer og enhetsprogramvare / versjonsnr.

28 202001032 5.17 5.07 CRC: 0xDB89 MF V2.008A

Klokken

: 19:39:52 (Slutt)

# 9 Funksjonstester

### Automatiske funksjonstester

Med den elektriske parameterstyringen blir samhandlingen mellom det steriliseringsrelevante parametertrykket, temperaturen og tiden kontinuerlig overvåket. ▶Prozessbeurteilungssystem til autoklaven sammenligner prosessparametrene med hverandre under programmet og overvåker dem med tanke på grenseverdiene. Overvåkningssystemet til autoklaven kontrollerer apparatkomponentene med tanke på funksjon og mulig samspill. Hvis en eller flere parametere overskrider fastsatte grenseverdier, sender autoklaven ut advarsler og feilmeldinger og avbryter om nødvendig programmet. Om nødvendig avbryter den programmet med en tilsvarende henvisning. Hvis programmet ble avsluttet vellykket, blir det vist en tilsvarende melding på displayet.

### Manuelle funksjonstester

Du har mulighet til å følge programforløpet på displayet med de viste verdiene. Dessuten kan du ut fra protokollen som blir lagret for hvert program, se om et program var vellykket, se Protokollføre [> pagina 31].

### **Batchrelaterte kontroller**

### Testobjektsystemet MELAcontrol Helix og MELAcontrol Pro

Testobjektsystemet MELAcontrol er et indikator- og partikontrollsystem som oppfyller kravene i EN 867-5. Det består av et testobjekt og en indikatorstrips.

Hvis du steriliserer instrumenter i kategori «kritisk B», bør du legge inn et MELAcontrol Helix eller MELAcontrol Protestsystem som kontroll i alle steriliseringsyklusene.

Uavhengig av dette kan du når som helst gjøre en dampgjennomtrengningstest med MELAcontrol Helix/MELAcontrol Pro i Universal Program.

Ved forskriftsmessig bruk av testobjektsystemet kan evt. plastmaterialer missfarges. Denne missfargingen har ingen betydning for funksjonen til testobjektsystemet.

### Vakuumtest

Testen brukes for å se om det er lekkasjer i autoklaven. Lekkasjefrekvensen registreres.

Utfør en vakuumtest i følgende situasjoner:

- en gang i uken i vanlig drift
- ved første igangsetting
- etter lengre driftspauser
- i tilfelle en tilsvarende feil (f.eks. i vakuumsystemet)

Utfør en vakuumtest med en kald og tørr autoklav som følger:

- 1. Slå på maskinen med strømbryteren. Displayet kobles til startposisjonen.
- Trykk på tasten 'P' helt til displayvisningen Vakuumtest vises.
- Lukk døren.
- 4. Trykk på tasten 'S' for å starte vakuumtesten.
- Evakueringstrykket og utjevningstiden hhv. måletiden vises på displayet. Når måletiden er utløpt, blir steriliseringskammeret luftet. Til slutt vises meldingen med opplysninger om lekkasjefrekvensen på displayet. Hvis lekkasjefrekvensen er for høy, dvs. over 1,3 mbar, kommer det en melding i displayet.

l tillegg vises vekselvis det aktuelle prosessnummeret for dagen og Kviter med '+'. Etter å trykke på tasten '+' kan du åpne døren.

### NOTAT

Med en tilkoblet protokollskriver eller et annet utdatamedium og innstillingen Direkteutskrift ja blir samtidig en protokoll skrevet ut.

### **Bowie & Dick-test**

Bowie & Dick-testen brukes til å påvise dampgjennomtrengning i porøse materialer som f.eks. tekstiler.

Det tilbys ulike testsystemer for Bowie & Dick-testen hos forhandlerne. Utfør testen i henhold til produsentens spesifikasjoner for testsystemet.

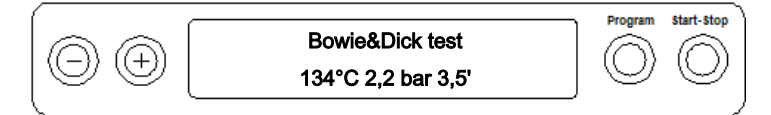

Slik starter du programmet Bowie & Dick-test:

- 1. Slå på maskinen med strømbryteren.
- Trykk på tasten 'P' flere ganger for å velge Bowie & Dick-testen. 2.
- 3. Trykk på tasten 'S' for å starte Bowie & Dick-testen.

Etter vellykket avslutning av testprogrammet vises vekselvis det aktuelle prosessnummeret for dagen og Kviter med '+'. Etter å trykke på tasten '+' kan du åpne døren.

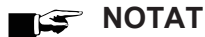

Med en tilkoblet rapportprinter eller et annet utmatingsmedium og innstillingen Direkteutskrift ja blir samtidig en rapport skrevet ut.

#### Evaluering av indikatoren etter fargeendring

Indikatorene kan ofte vise forskjellig intensitet av fargeendring, avhengig av f.eks. varierende lagringstid eller annen påvirkning. Utslagsgivende for vurderingen av Bowie & Dick-testen er ikke den mer eller mindre sterke kontrasten i fargeomslaget, men ensartetheten i fargeomslaget på indikatoren. Hvis indikatoren viser et ensartet fargeomslag, så er ventilasjonen i steriliseringskammeret feilfritt. Hvis indikatorene i midten er ufarget eller mindre farget enn ved endene, så har ventilasjonen vært utilstrekkelig. Henvend deg i så fall til den autoriserte teknikeren.

### Kontroller vannkvaliteten til fødevannet

Når som helst når autoklaven er slått på, også når et program kjører, kan du se vannkvaliteten på displayet.

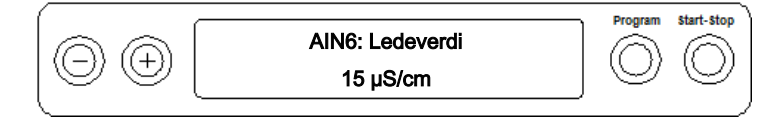

Trykk og hold inne '-' -tasten inntil displayvisningen Conductivity (Ledeverdi) dukker opp.

Konduktansen (ledningsevnen) angis i µS/cm.

🛏 Så snart du slipper '-' -tasten skifter displayet tilbake til sin forrige status (dvs startposisjonen).

# Forvarmetemperatur i steriliseringskammeret

Trykk '-' -tasten 2x, første gang kort og hold den inne andre gangen.

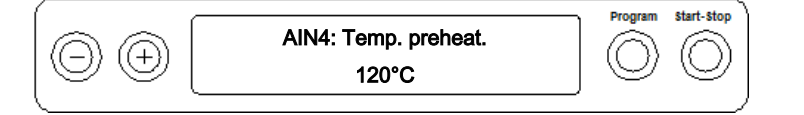

→ Visningen veksler fra konduktansen til forvarmetemperaturen i kjelen.

# 10 Vedlikehold

# Vedlikeholdsintervaller

| Intervall                               | Tiltak                                  | Apparatkomponent                                                                 |
|-----------------------------------------|-----------------------------------------|----------------------------------------------------------------------------------|
| Daglig                                  | Kontroll for urenheter, belegg og skade | Kammer, inkludert dørpakning og tetningsflate,<br>dørlås, holderne for ladningen |
| Etter 24 måneder eller<br>1000 sykluser | Vedlikehold                             | I henhold til vedlikeholdsanvisningen av<br>autorisert kundeservice              |
| Ved behov                               | Rengjøring av overflater                | Deler av det ytre huset                                                          |

# Rengjøring

VARSEL

Feilaktig rengjøring kan ripe opp og skade overflater og tetninger.

Det kan gi grobunn for smuss og ▶korrosjon i ▶steriliseringskammeret.

- Det er viktig at du følger anvisningene om rengjøring av de forskjellige delene.
- Ikke bruk harde gjenstander, f.eks. kasserollebørster av metall eller stålbørster.

### Steriliseringskammer, dørpakning, holder, brett

For å opprettholde verdien på apparatet og å unngå vanskelige forurensninger og avleiringer anbefaler MELAG ukentlig rengjøring av overflatene.

**NOTAT:** Følg også brukeranvisningene fra Chamber Protect eller, hvis slike ikke finnes, fra produsenten av det flytende rengjøringsmiddelet eller sprit.

Dette må være oppfylt eller tilgjengelig:

- Chamber Protect (hvis ikke tilgjengelig: nøytralt flytende rengjøringsmiddel eller sprit)
- Døren er åpnet.
- Apparatet er koblet ut.
- Apparatet er helt avkjølt.
- Brett eller sterilcontainer og tilhørende holdere er tatt ut av steriliseringskammeret.
- 1. Påfør rengjøringsmiddelet med en lofri klut.
- Fordel rengjøringsmiddelet jevnt utover flatene som skal rengjøres med den lofrie kluten.
   NOTAT: Det må ikke komme rengjøringsmiddel inn i rørledningene som går ut fra steriliseringskammeret.
- 3. La rengjøringsmiddelet virke og fordampe lenge nok. Dette kan ta noen minutter.
- 4. Hell godt med demineralisert vann på en ny, lofri klut.
- 5. Tørk grundig av de rengjorte overflatene for å fjerne rester av rengjøringsmiddel. Gjenta dette ved behov etter at du har vridd opp kluten.

### VARSEL! Rester av rengjøringsmidler kan antennes eller ligge igjen på instrumentene.

- 6. La de rengjorte flatene tørke helt. Dette kan ta noen minutter.
- 7. Tørk til slutt av de rengjorte overflatene med en tørr, lofri mikrofiberklut.

# MELAG

### Deler av det ytre huset

Ved behov kan du vaske delene med et nøytralt, flytende rengjøringsmiddel eller sprit.

Husk dette når du desinfiserer deler av kabinettet:

- Bruk et desinfeksjonsmiddel som påføres med klut ikke spray. På den måten forhindrer du at det havner desinfeksjonsmiddel på utilgjengelig steder eller i luftekanaler.
- Bruk bare flate-desinfeksjonsmidler på alkoholbasis (etanol eller isopropanol) eller alkoholfrie desinfeksjonsmidler på basis av kvartære ammoniumforbindelser.
- Bruk ikke desinfeksjonsmidler med sekundære og tertiære alkylaminer eller butanon.

### Intern tank

Hvis du bruker en intern tank for fødevannforsyningen, skal du gjennomføre regelmessig kontroll og rengjøring.

| Intervall                 | Tiltak                                                                            |
|---------------------------|-----------------------------------------------------------------------------------|
| ved hver gangs oppfylling | Kontroller lagertanken for forurensninger. Rengjør evt. tanken før du fyller opp. |
| ukentlig                  | Skift fødevannet helt ut.                                                         |
| hver annen uke            | Rengjør avløpssiden på tanken.                                                    |

### Tøm tanken

- 1. Åpne apparatdøren.
- 2. Sett tømmeslangen på tappeventilen for føde- og avløpsvann. Drei tappeventilen med tømmeslangen så langt det går i retning mot klokken.

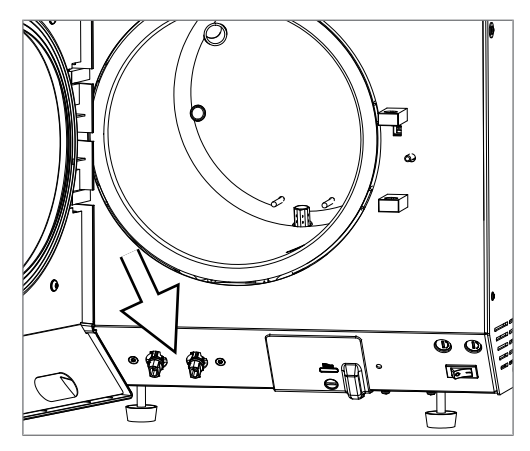

- 3. Tøm ut vannet i en beholder som tar minst 5 l.
- 4. Drei tappeventilen med tømmeslangen så langt det går i retning med klokken.
  - Tappeventilen er stengt.
- 5. Fjern tømmeslangen ved å trekke den lett ned og bakover, bort fra apparatet.

### Rengjør føde- og avløpssiden

- Apparatet er helt avkjølt.
- 1. Fjern tanklokket og påfyllingstrakten.
- 2. Rengjør fødevann- (høyre) og avløpssiden (venstre) med en lofri klut og friskt fødevann.
- 3. Sett inn påfyllingstrakten og tanklokket igjen.

# Unngå flekkdannelse

Bare hvis du rengjør instrumentene ordentlig før sterilisering, unngår du at rester løsner fra steriliseringslasten under damptrykket i løpet av steriliseringen. Løse rester av smuss kan tette igjen filter, dyser og ventiler på autoklaven og avsette seg som flekker og avleiringer på instrumentene og i sterilkammeret.

Alle dampførende deler av autoklaven består av materialer som ikke ruster. Det utelukker rustdannelse forårsaket av autoklaven. Skulle det oppstå rustflekker, dreier det seg om fremmedrust.

Ved feil instrumentpreparering kan det forekomme rustdannelse selv på instrumenter av rustfritt stål fra kjente produsenter. Det kan være tilstrekkelig med ett eneste instrument med skjult rust, for at det skal dannes fremmedrust på de andre instrumentene eller i apparatet. Fjern fremmedrust fra instrumentene med et klorfritt pussemiddel for rustfritt stål (se Rengjøring [) pagina 42]) eller send de skadede instrumentene til produsenten for preparering.

Omfanget av flekkdannelse på instrumentene avhenger også av kvaliteten på det ▶fødevannet som blir anvendt til å generere dampen.

## Bytte dørpakningen

Dørpakningen må ikke oljes eller smøres. Den skal holdes ren og tørr. Hvis dørpakningen krymper eller blir bølgete må den skiftes. Ellers kan det oppstå lekkasjer som kan føre til at damp trenger ut eller til en for høy lekkasjerate i vakuumtesten. Dørpakningen er bare satt inn i sporet på dørskiven og kan skiftes ut som følger:

1. Åpne døren til autoklaven og trekk den gamle dørpakningen ut.

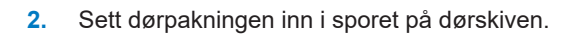

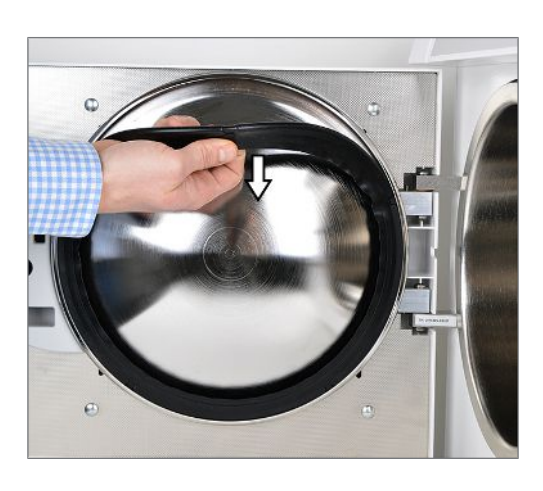

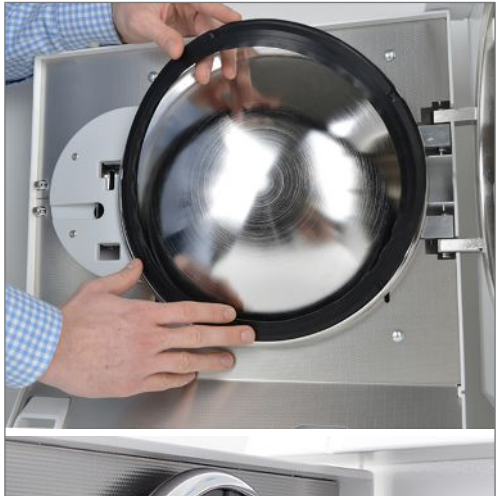

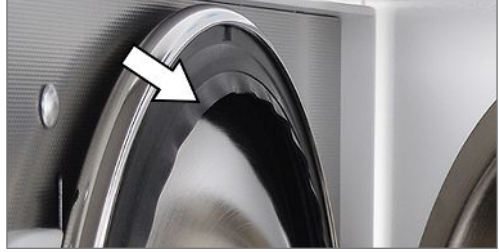

### NOTAT

Pass på at den brede pakningsflaten settes inn vendt mot sterilkammeret. Kun ved korrekt plassering av dørpakningen i sporet er det mulig å lukke døren ordentlig og holde kammeret tett.

## Bytte eller sterilisere sterilfilter

Sterilfilteret må byttes regelmessig innenfor rammen av vedlikeholdet. Ved driftsfeil og feilmelding F32: **strømbrudd**/ **sterilfilteret** skal sterilfilteret byttes eller steriliseres.

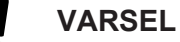

Autoklaven må bare brukes med innsatt sterilfilter.

### Bytte ut sterilfilteret

1. Trekk sterilfilteret ut ved å vri og samtidig dra det fra holderstykket.

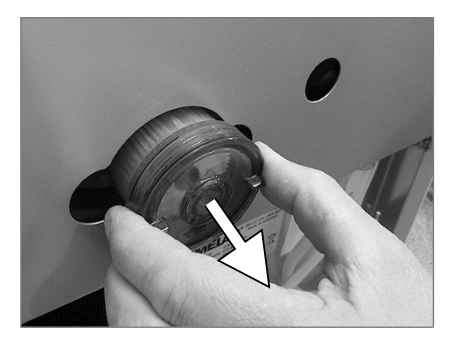

- Skift ut sterilfilteret med et nytt eller steriliser det aktuelle sterilfilteret, se Sterilisere sterilfilter [▶ pagina 45].
- 3. Sett sterilfilteret på plass med et passelig trykk og vri det samtidig på holderstykket.

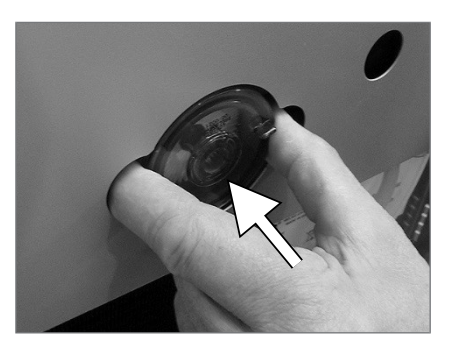

### Sterilisere sterilfilter

1. Trekk sterilfilteret ut ved å vri og samtidig dra det fra holderstykket.

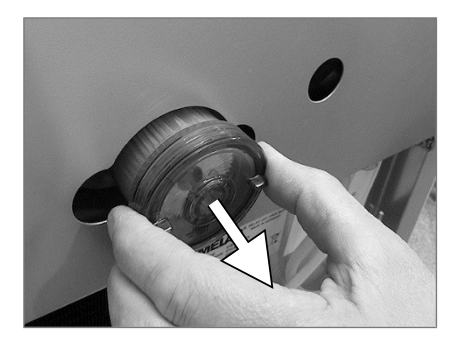

2. Skyv et perforert brett inn i autoklaven og plasser sterilfilteret loddrett på brettet. Pass på at sterilfilteret ikke velter, ettersom kondensatet da ikke får renne ordentlig av.

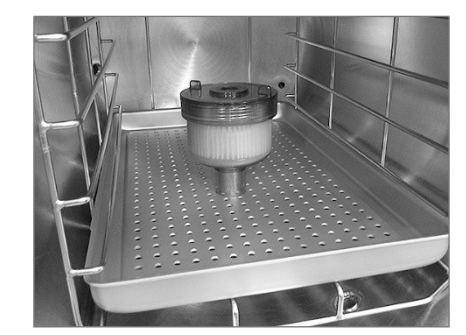

- 3. Start Tekstiler Program.
- **4.** Ta ved programslutt ut sterilfilteret fra apparatet og la det avkjøles i minst 15 min.
- 5. Sett sterilfilteret på plass med et passelig trykk og vri det samtidig på holderstykket.

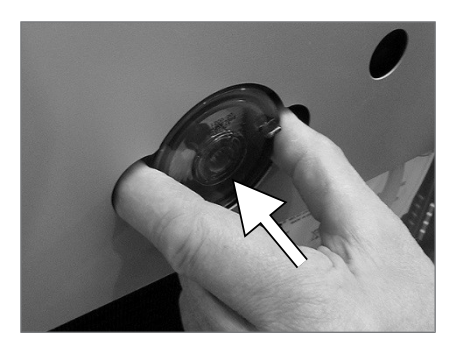

# Rengjøre filteret i kjelen

1. For å sjekke og rengjøre, skru ut kondensatreturfilteret (pos. a) og kjelefilteret (pos. b) mot klokken fra åpningen.

Bruk nøkkelen som følger med kjelefilteret (pos. c) til å skru ut kjelefilteret (pos. b).

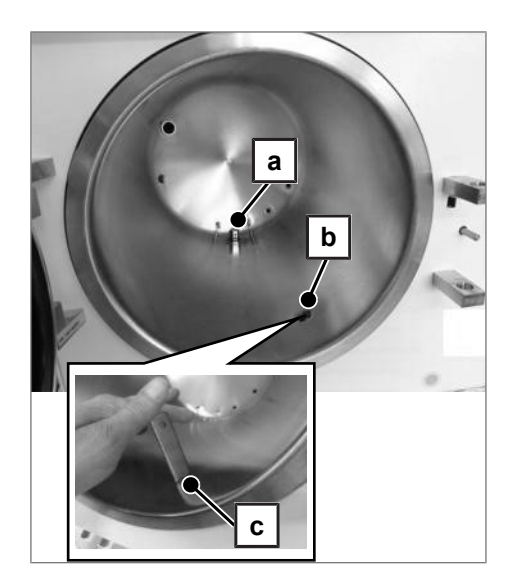

- 2. Skyll filtrene (pos. a og b) med vann for rengjøring.
- Skru inn kondensatreturfilteret (pos. a) og kjelefilteret (pos. b) mot klokken inn i åpningen.

### Vedlikehold

For sikker håndtering:

- Overhold de foreskrevne vedlikeholdsintervallene. Hvis du fortsetter bruken utover vedlikeholdsintervallet, kan det oppstå funksjonsfeil på apparatet.
- Få alltid kvalifiserte og autoriserte serviceteknikere/teknikere fra MELAG til utføre vedlikeholdsarbeidet.

Hvis vedlikeholdet innebærer skifte av komponenter som ikke inngår i vedlikeholdsettet, skal det bare brukes originale reservedeler fra MELAG.

For å beholde verdien og bruksegenskapene til apparatet ditt er regelmessig vedlikehold svært viktig. I forbindelse med vedlikehold skal alle funksjons- og sikkerhetsrelevante komponenter og elektriske innretninger kontrollerte og, hvis nødvendig, skiftets ut. Vedlikeholdet gjennomføres etter vedlikeholdsanvisningen som er relevant for denne autoklaven.

Sørg for vedlikehold med jevne mellomrom på 24 måneder eller etter hver 1000 programsykluser. Autoklaven sender en vedlikeholdsoppfordring på angitt tidspunkt.

# 11 Driftspauser

# Steriliseringshyppighet

Driftspauser mellom de enkelte programmene er ikke nødvendig. Etter at programmet er fullført eller avbrutt og du har tatt ut ▶sterilgodset, kan du straks fylle autoklaven og starte et nytt program.

### Driftspauser

Avhengig av driftspausens varighet, må følgende tiltak overholdes:

| Varighet driftspause                      | Tiltak                                                                                                    |
|-------------------------------------------|----------------------------------------------------------------------------------------------------|
| Kort pause mellom to steriliseringer      | <ul> <li>Hold døren lukket for å spare energi</li> </ul>                                                           |
| Pauser som er lenger enn én time          | <ul> <li>Koble ut autoklaven</li> </ul>                                                                            |
| Lengre pauser, f.eks. over natten eller i | <ul> <li>Koble ut autoklaven</li> </ul>                                                                            |
| helgen                                    | <ul> <li>Sett døren inntil for å hindre at pakningen tørker eller kleber seg fast</li> </ul>                       |
|                                           | <ul> <li>Der slik finnes, stenges vanntilførselen til vannberedningsanlegget</li> </ul>                            |
| Lenger enn to uker                        | Koble ut autoklaven                                                                                                |
|                                           | <ul> <li>Sett døren inntil for å hindre at pakningen tørker eller kleber seg fast</li> </ul>                       |
|                                           | <ul> <li>Der slik finnes, stenges vanntilførselen til vannberedningsanlegget</li> </ul>                            |
|                                           | Ny igangsetting:                                                                                                   |
|                                           | <ul> <li>Utfør en vakuumtest</li> </ul>                                                                            |
|                                           | <ul> <li>Etter godkjent vakuumtest gjennomføres en sterilisering med tomt<br/>kammer i Hurtig Program B</li> </ul> |

Avhengig av pausens lengde skal du gjennomføre de testene som beskrives i kapittelet Funksjonstester [> pagina 39].

## Sette ut av drift

Hvis du vil sette autoklaven ut av drift for en lengre pause, f.eks. på grunn av ferie eller en planlagt transport, gå frem på følgende måte:

- 1. Tøm lagertanken, se Intern tank [> pagina 43].
- 2. Slå på maskinen med strømbryteren.
- 3. Trekk støpselet ut av kontakten.
- 4. Tøm lagertanken, se Intern tank [> pagina 43].
- 5. Skru av vanntilførselen hvis du bruker et vannberedningsanlegg.

# Transport

### Tilkobling inne i praksisen

### VARSEL

Manglende overholdelse kan gi funksjonsforstyrrelser og skade på apparatet.

Vær oppmerksom på følgende ved transport av autoklaven i et rom/ internt i praksisen:

- Tøm innmatings- og avløpssiden på den interne tanken, se Intern tank [> pagina 43].
- Ved bruk av vannberedningsanlegg og/eller avløpsslange stenger du vanntilførselen og fjerner slangekoblingene på baksiden av apparatet.
- Hvis du vil la holderen og brettene eller kassettene være i steriliseringsbeholderen under transport, må du beskytte overflaten på dørskiven. For å gjøre dette, plasserer du f.eks. et stykke skum- eller bobleplast mellom dørskiven og braketten.
- Lukk døren før du beveger apparatet.

### Transport over større avstander

- VARSEL
  - Skade på huset og innsiden av apparatet som følge av uegnet transportforpakning.
    - Apparatet skal alltid transporteres i den originale eller en annen egnet forpakning.

Vær oppmerksom på følgende ved transport i forbindelse med f.eks. flytting eller forsendelse.

Ved transport over større avstander og/eller fare for frost og/eller ved forsendelse må en autorisert tekniker klargjøre autoklaven i henhold til instruksjonene og tømme tanken helt.

# Gjenopptak av drift etter flytting

Når driften gjenopptas etter at apparatet er flyttet, går du fram som da det ble startet første gang, se Technical manual [Teknisk håndbok].

# 12 Driftsfeil

### **Troubleshooting online**

Du finner en beskrivelse av meldinger i troubleshooting-portalen på MELAGs nettside (https://www.melag.com/en/service/troubleshooting).

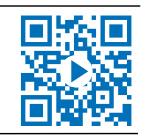

### Advarselsmeldinger

Advarselsmeldinger er ikke feilmeldinger. De hjelper deg med å unngå funksjonsfeil og oppdage uønskede tilstander. Følg anvisningene i disse advarselsmeldingene for å unngå at det oppstår feil.

### Feilmeldinger

Feilmeldinger vises med et hendelsesnummer på displayet. Dette nummeret brukes til å identifisere hendelsen. Hvis sikker drift eller sterilisering settes i fare, vises det feilmeldinger. De kan vises i displayet rett etter at maskinen er slått på, eller mens et program er i gang.

Hvis det oppstår en feil under et programforløp, da avbrytes programmet.

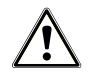

### ADVARSEL

### Kontamineringsfare på grunn av tidlig avbrutt program

Hvis et program avbrytes før tørkefasen begynner er ladningen usteril.

- Pakk evt. ladningen på nytt.
- Gjenta steriliseringen av ladningen.

### Før du tar kontakt med service

Følg handlingsanvisningene som vises i sammenheng med en advarsel eller en feilmelding på displayet på apparatet. I tillegg finner du i de viktigste hendelsene i den følgende tabellen. Mulige årsaker og tilhørende bruksanvisninger er listet opp for hendelsene.

Hvis du ikke finner den aktuelle hendelsen i den oppførte tabellen, eller handlingen ikke fører til løsning av problemet, ber vi deg kontakte nærmeste forhandler eller en autorisert tekniker. Hold klar serienummeret for apparatet og en detaljert beskrivelse av meldingen.

# Anvisninger

| Hendelse                        | Mulige årsaker                                    | Hva du kan gjøre                                                                                                    |  |
|---------------------------------|---------------------------------------------------|----------------------------------------------------------------------------------------------------|--|
| Ingen visning på<br>displayet   | Strømtilførselen er utilstrekkelig.               | Kontroller strømpluggen for korrekt plassering i kontakten.                                                                                |  |
|                                 |                                                   | Kontroller strømspenningen på kontakten.                                                                                                   |  |
|                                 |                                                   | Bytt om nødvendig ut apparatsikringene på<br>undersiden av autoklaven, se Bytte ut<br>apparatsikringer [▶ pagina 60].                      |  |
| Døren kan ikke åpnes            | Dørpakningen fester seg til                       | 1. Slå på autoklaven.                                                                                                    |  |
|                                 | tetningsflaten.                                   | <ol> <li>Trykk på '+' -tasten for å åpne døren og dra<br/>hardt i døren for å åpne den.</li> </ol>                                         |  |
| For høyt forbruk av<br>fødevann | Autoklaven er lastet feil.                        | Pass på mengden av last, se Fylle autoklaven<br>[▶ pagina 23].                                                                             |  |
|                                 | Autoklaven er ikke riktig oppstilt.               | Kontroller oppstillingen av autoklaven. Vri om<br>nødvendig skråstillingen på enhetens føtter ut<br>med maks. to omdreininger.             |  |
|                                 | Kondensatreturløpet er blokkert.                  | Fjern eventuelle instrumenter som har falt ned, filterpapir eller lignende.                                                                |  |
| Dårlig tørkeresultat            | Autoklaven er lastet feil.                        | Pass på mengden av last, se Fylle autoklaven<br>[▶ pagina 23]. Tekstiler må ikke ha noen direkte<br>kontakt med kammerveggen eller bunnen. |  |
|                                 | Autoklaven er ikke riktig oppstilt.               | Kontroller oppstillingen av autoklaven. Vri om<br>nødvendig skråstillingen på enhetens føtter ut<br>med maks. to omdreininger.             |  |
|                                 | Kondensatreturløpet er tilstoppet eller blokkert. | 1. Fjern eventuelle instrumenter som har falt ned, filterpapir eller lignende.                                                             |  |
|                                 |                                                   | <ol> <li>Kontroller kammerfilteret og<br/>«kondensatreturløp»-filteret for<br/>blokkeringer.</li> </ol>                                    |  |
|                                 |                                                   | 3. Velg automatisk forvarming, se Velge<br>automatisk forvarming [▶ pagina 26].                                                            |  |
|                                 |                                                   | <ol> <li>Aktiver tilleggstørkingen, se Velge<br/>tilleggstørking [▶ pagina 26].</li> </ol>                                                 |  |

# Advarselsmeldinger

| Hendelse                                                                         | Mulige årsaker                                                                                             | Hva du kan gjøre                                                                                                    |  |  |
|----------------------------------------------------------------------------------|----------------------------------------------------------------------------------------------------|----------------------------------------------------------------------------------------------------|--|--|
| VARSEL! Ikke noe<br>fødevann/fødevann må<br>etterfylles – oppstart ikke<br>mulig | Det er ikke nok fødevann i den interne<br>lagertanken.                                                     | Kontroller vannstanden til fødevannet i den interne lagertanken og etterfyll eventuelt fødevann.                                                                                                    |  |  |
| Advarsel ikke noe                                                                | Ved bruk av en intern lagertank:                                                                           |                                                                                                    |  |  |
| fødevann/kontroller<br>fødevanntilførselen                                       | Advarselen kommer opp etter at et<br>program er startet. Den innebygde<br>strømningsvokteren stenger ikke. | Ved gjentatt forekomst, kontakt en autorisert kundetjeneste/tekniker fra fagforhandleren.                                                                                                    |  |  |
|                                                                                  | Ved bruk av et vannberedningsanlegg                                                                        | fra MELAG:                                                                                                    |  |  |
|                                                                                  | Advarselen kommer opp etter at et<br>program er startet. Den innebygde<br>strømningsvokteren stenger ikke. | MELAdem 40/53/53 C:<br>Kontroller vannberedningsanlegget, åpne<br>eventuelt tilførselen til anlegget. Ved gjentatt<br>forekomst, kontakt en autorisert kundetjeneste/<br>tekniker fra fagforhandleren.                                                                     |  |  |
|                                                                                  |                                                                                                    | MELAdem 47:<br>Kontroller vannberedningsanlegget og, ved<br>behov, åpne tilførselen til anlegget. Gjennomfør<br>ved tomt utskriftsminne en ny oppstart etter ca 1<br>time.<br>Ved gjentatt forekomst, kontakt en autorisert<br>kundetjeneste/tekniker fra fagforhandleren. |  |  |
|                                                                                  |                                                                                                    | <b>NOTAT:</b> Denne meldingen kan vises én gang<br>ved første gangs oppstart/gjenopptakelse fordi<br>rørsystemet ennå ikke er fullstendig fylt. Gjenta<br>oppstarten.                                                                                                    |  |  |
| Dårlig fødevann/bytte<br>patron/modul                                            | Konduktansen til fødevannet er for høy.                                                                    | Det er fortsatt mulig å starte på nytt ved å trykke<br>på nytt på tasten 'S'.                                                                                                    |  |  |
|                                                                                  | Konduktans $\geq$ 40 µ5/cm       Vod bruk av et vannberedningsanlegg fra MELAG:                            |                                                                                                    |  |  |
|                                                                                  | Harniksblandingen er brukt opp                                                                             | MELAG.                                                                                                    |  |  |
|                                                                                  | Thatpiksbiandingen er brukt opp.                                                                           | Bytt ut harpiksblandingen (artnr. 61026), se<br>bruksanvisningen for vannberedningsanlegget<br>MELAdem 40.                                                                                                    |  |  |
|                                                                                  | Harpiksblandingen i ioneveksleren (3.<br>Patron) er brukt opp.                                             | MELAdem 47:<br>Bytt ut harpiksblandingen (artnr. ME 37470), se<br>bruksanvisningen for vannberedningsanlegget<br>MELAdem 47 og kontroller<br>vannberedningsanlegget.                                                                                                    |  |  |
|                                                                                  |                                                                                                    | Ved gjentatt forekomst, må vedlikehold utføres<br>av autorisert kundeservice/tekniker fra<br>fagforhandleren. Eventuelt kan det også være<br>nødvendig å skifte ut forfilteret og filteret med<br>aktivt kull.                                                             |  |  |
|                                                                                  | Ved bruk av et annet vannberedningsanlegg:                                                                 |                                                                                                    |  |  |
|                                                                                  | Harpiksblandingen i anlegget for<br>omvendt osmose er brukt opp.                                           | Bytt ut modulen / harpikspatronen i henhold til<br>bruksanvisningen fra produsenten. Ved gjentatt<br>forekomst må det gjennomføres vedlikehold.                                                                                                    |  |  |
|                                                                                  |                                                                                                    | <b>NOTAT:</b> Gjennomfør ved avslutning av de<br>ovenfor nevnte arbeidene en programstart. Når<br>du starter vannberedningsanlegget for første<br>gang, kan denne advarselen vises igjen fordi<br>innløpsslangen / målecellen ennå ikke er skylt<br>helt med ferskvann.    |  |  |
| Fødevannkvalitet<br>utilstrekkelig/oppstart er<br>ikke mulig                     | Konduktansen til fødevannet er for høy.<br>Konduktans ≥ 65 µS/cm                                           | <b>Oppstart er ikke lenger mulig.</b><br>Se hendelse: Dårlig fødevann/bytte patron/<br>modul.                                                                                                    |  |  |

# **MELAG**

| Hendelse                      | Mulige årsaker                                                                                           | Hva du kan gjøre                                                                                                    |
|-------------------------------|----------------------------------------------------------------------------------------------------|----------------------------------------------------------------------------------------------------|
| Vent mens kjelen<br>forvarmes | Visningen dukker opp under<br>programstartfasen. Autoklaven har ennå<br>ikke nådd oppstartstemperaturen. | Autoklaven starter opp automatisk etter at den har nådd starttemperaturen.                                                                                                    |
| OBS! Bytt sterilfilter        | Min./maks trykket ved                                                                                    | Skift sterilfilteret.                                                                                                    |
|                               | ventilasjonstørking overskrides/er for<br>lavt, sterilfilteret er tilsmusset eller<br>istykkerrevet.     | <b>NOTAT:</b> Meldingen dukker opp ved slutten av programmet og ved rapportutmatingen i siste del.                                                                                                    |
| Utdatamedium er ikke<br>klart | Autoklaven drives uten utdatamedium,<br>men et utdatamedium er registrert.                               | Still inn i menyen Utskriftsmeny<br>valget Ingen printer.                                                                                                    |
|                               | Utdatamediumet er ikke riktig tilkoblet.                                                                 | Kontroller korrekt tilkobling av datakabelen til autoklaven og til utmatingsmediet.                                                                                                    |
|                               | Strømtilførselen til printeren er brutt.                                                                 | Forsikre deg om at strømtilførselen er i orden.                                                                                                    |
|                               |                                                                                                    | MELAprint 42/44: Det røde LED lyset "P" må<br>lyse rødt.                                                                                                    |
|                               |                                                                                                    | MELAprint 80: LED-en på skriveren må lyse grønt.                                                                                                    |
|                               | Skriveren er «offline».                                                                                  | Sett skriveren på "online".                                                                                                    |
|                               |                                                                                                    | <b>MELAprint 42/44:</b> Trykk tasten "SEL". "SEL"-<br>LED-en må lyse grønt.                                                                                                    |
|                               |                                                                                                    | MELAprint 80: LED-en på skriveren må lyse grønt.                                                                                                    |
| Rapportminnet er fullt        | Det interne rapportminnet til apparatet er                                                               | Meldingen vises ved starten av et program.                                                                                                    |
|                               | fullt (maks 40 rapporter er mulig).                                                                      | Ved gjentatte trykk på 'S' -tasten forsvinner<br>meldingen og programmet starter. Den eldste<br>rapporten blir med det slettet.                                                                                                    |
|                               | Det er registrert et utmatingsmedium og i                                                                | 1. Still inn autoklaven                                                                                                    |
|                               | menyen Utskriftsmeny er<br>valget Direkteutskrift nei stilt inn.                                         | på Direkteutskrift ja, se<br>Straksutmate rapporter automatisk<br>[) pagina 34].                                                                                                    |
|                               |                                                                                                    | <ol> <li>Slett det interne apparatminnet, se Slette<br/>rapporter i det interne rapportminnet</li> <li>pagina 37]. Om nødvendig, mat ut alle<br/>lagrede rapporter først, se Senere utmating<br/>av rapporter [&gt; pagina 35].</li> </ol> |
|                               |                                                                                                    | <ol> <li>Logg utdatamediumet ut i<br/>menyen Utskriftsmeny og still inn<br/>opsjon Ingen printer.</li> </ol>                                                                                                    |
| Utfør vedlikehold             | Vedlikeholdsmelding er aktivert.<br>Apparatet har nådd 1000 sykluser eller<br>en kjøretid på 24 måneder. | Meldingen vises ved oppstart av hvert program.                                                                                                    |
|                               |                                                                                                    | Ved gjentatte trykk på 'S' -tasten forsvinner<br>meldingen og programmet starter.                                                                                                    |
|                               |                                                                                                    | Beholde meldingen: Trykk på 'S' -tasten 2x ved oppstart.                                                                                                    |
|                               |                                                                                                    | La alltid kvalifiserte og autoriserte<br>kundeserviceteknikere / teknikere fra<br>faghandleren få utføre vedlikeholdsarbeidet.                                                                                                    |
|                               |                                                                                                    | <b>NOTAT:</b> Vedlikeholdstallet blir tilbakestilt av kundetjenesten.                                                                                                    |

| Hendelse                                     | Mulige årsaker                                                                                             | Hv | a du kan gjøre                                                                                            |
|----------------------------------------------|----------------------------------------------------------------------------------------------------|----|----------------------------------------------------------------------------------------------------|
| Test var ikke vellykket<br>Lekkasjerate: 3,2 | Lekkasjeraten som ble registrert av<br>vakuumtesten er over den maksimalt<br>tillatte verdien på 1,3 mbar. | 1. | Kontroller dørpakningen og flensen på<br>sterilkammeret for renhet og, om<br>nødvendig, rengjør områdene. |
|                                              | Dørpakningen og/eller kammertetteflaten<br>er forurenset.                                                  | 2. | Kontroller dørpakningen for skader og, om<br>nødvendig, bytt den, se Bytte dørpakningen<br>[▶ pagina 44]. |
|                                              |                                                                                                    | 3. | Gjenta vakuumtesten på fullstendig kaldt<br>apparat, se Vakuumtest [▶ pagina 39].                         |
|                                              | Dørpakningen er satt inn feil.                                                                             | 1. | Kontroller dørpakningen for korrekt<br>plassering.                                                        |
|                                              |                                                                                                    | 2. | Gjenta vakuumtesten på fullstendig kaldt<br>apparat, se Vakuumtest [▶ pagina 39].                         |
| VARSEL! Batteri er tomt                      | Overvåking av intern batterispenning registrerer en lav spenningsverdi.                                    | La | den autorisert teknikeren skifte batteriet.                                                               |

# Feilmeldinger

| Hendelse | Mulige årsaker                                                                                                    | Hva du kan gjøre                                                                                                    |  |  |
|----------|----------------------------------------------------------------------------------------------------|----------------------------------------------------------------------------------------------------|--|--|
| F01      | Dørpakningen og/eller tetningsflaten til<br>steriliseringskammeret er tilsmusset eller<br>dørpakningen er defekt. | Kontroller dørpakningen og tetningsflaten til<br>steriliseringskammeret for smuss og fremmedlegemer,<br>rengjør dem, kontroller eventuelt dørpakningen for<br>defekter, bytt den ut ved behov, se Bytte dørpakningen<br>[▶ pagina 44].                  |  |  |
|          | Dørpakningen ble ikke korrekt satt inn.                                                                           | Kontroller om dørpakningen er korrekt satt inn, se Bytte<br>dørpakningen [▶ pagina 44]. Sett inn dørpakningen i sporet<br>slik at den brede tetningsflaten vender mot siden til<br>steriliseringskammeret.                                              |  |  |
|          | Steriliseringskammeret er for varmt eller for fuktig.                                                             | La autoklaven avkjøles og gni steriliseringskammeret tørt<br>med en lofri klut.<br><b>NOTAT:</b> For en vellykket vakuumtest må<br>steriliseringskammeret være tørt og kaldt.                                                                           |  |  |
|          | Helningen til autoklaven er for flat.                                                                             | Kontroller helningen til autoklaven. Bare med tilstrekkelig<br>helning kan kondensatet renne fullstendig bakover ut av<br>steriliseringskammeret.                                                                                                    |  |  |
|          |                                                                                                    | Med utgangspunkt i en vannrett posisjon må de fremre apparatføttene skrus minst fem ganger rundt.                                                                                                    |  |  |
|          | Kondensatet kan ikke renne bakover ut fra<br>steriliseringskammeret.                                              | Skru opp de to filtrene «kondensatretur» og «vakuum»<br>(begge rett nede i bunnen av steriliseringskammeret, bak<br>og foran) og kontroller dem for tilsmussing/tilstopping.<br>Rengjør filtrene, eller se Rengjøre filteret i kjelen<br>[▶ pagina 46]. |  |  |
|          | Autoklaven står i for varme omgivelser.                                                                           | Omgivelsestemperaturen må være < 40 °C. Anbefalt er en maksimaltemperatur på 25 °C.                                                                                                    |  |  |
|          | Minsteavstanden til områdene rundt er ikke observert.                                                             | Overhold minsteavstanden til områdene rundt (se<br>merknader i Teknisk håndbok). Innbygging av apparatet<br>forutsetter at det er sørget for tilstrekkelig ventilasjon.                                                                                 |  |  |
|          | Utløpsåpningen for kondensatspiralen på<br>avløpssiden (venstre) på lagertanken<br>bindros                        | 1. Ta av tankdekselet på den interne lagertanken.                                                                                                    |  |  |
|          |                                                                                                    | 2. Fjern også påfyllingstrakten, om den finnes.                                                                                                    |  |  |
|          |                                                                                                    | <ol> <li>Kontroller om utløpsåpningen for kondensatspiralen<br/>foran under tanklokket er tilstoppet eller om<br/>gummidekselet dekker åpningen.</li> </ol>                                                                                             |  |  |

# **MELAG**

| Hendelse | Mulige årsaker                                                                                                    | Hva du kan gjøre                                                                                                    |  |
|----------|----------------------------------------------------------------------------------------------------|----------------------------------------------------------------------------------------------------|--|
| F02      | Autoklaven er overlastet.                                                                                                    | Vær oppmerksom på maksimalt tillatt lastmengde, se Laste autoklaven [▶ pagina 23].                                                                                                    |  |
|          | Helningen til autoklaven er for flat.                                                                                                    | Kontroller helningen til autoklaven. Bare med tilstrekkelig<br>helning kan kondensatet renne fullstendig bakover ut av<br>steriliseringskammeret.                                                                                                    |  |
|          |                                                                                                    | Med utgangspunkt i en vannrett posisjon må de fremre<br>apparatføttene skrus minst fem ganger rundt.                                                                                                    |  |
|          | Nettspenningen er for lav, dårlig<br>strømforsyning fra bygningen (f.eks.<br>underdimensjonert husinstallasjon, skadet<br>stikkontakt, flere apparater på en stikkontakt<br>eller sikring) slik at dampgeneratoren ikke<br>kan varmes opp. | Kontroller stikkontakten i bygningen, test autoklaven på en<br>annen stikkontakt, eventuelt en annen strømkrets.                                                                                                    |  |
| F04      | Filteret «kondensatretur» er tilstoppet.                                                                                                    | Skru ut filteret «kondensatretur» (i bakre område av<br>kammerbunnen) og kontroller om det er tilsmusset/<br>tilstoppet. Rengjør filteret, se eventuelt Rengjøre filteret i<br>kjelen [▶ pagina 46].                                                                                           |  |
| F06      | Sterilfilteret er tilstoppet.                                                                                                    | <ol> <li>Kontroller om sugeåpningen (åpningen i midten) på<br/>sterilfilteret på baksiden av autoklaven er tilstoppet.<br/>Hvis så, bytt det ut mot et nytt sterilfilter, se Bytte eller<br/>sterilisere sterilfilter [&gt; pagina 45].</li> </ol>                                             |  |
|          |                                                                                                    | <ol> <li>Hvis ingenting er synlig på utsiden, fjern sterilfilteret på<br/>baksiden av autoklaven og gjennomfør en<br/>programkjøring uten last. Hvis programmet ble<br/>avsluttet på vellykket vis, er sterilfilteret tilstoppet. Bytt i<br/>så fall ut sterilfilteret mot et nytt.</li> </ol> |  |
| F08      | Den interne tidsovervåkningen er feil.                                                                                                    | Kontroller stikkontakten i bygningen, test eventuelt<br>autoklaven på en annen stikkontakt, eventuelt en annen<br>strømkrets eller koble til et nettfilter foran. Ved gjentatt<br>forekomst, må en elektriker kontrollere strømforsyningen<br>for elektromagnetiske forstyrrelser.             |  |
| F09      | Døren er ikke korrekt lukket ved<br>programstart.                                                                                                    | Lukk døren korrekt og start programmet på nytt.                                                                                                    |  |
|          |                                                                                                    | <b>NOTAT:</b> Lukk døren riktig ved å trykke den lett mot<br>autoklaven og samtidig som låsehåndtaket skyves nedover<br>til det går i inngrep.                                                                                                    |  |
|          | Det ble forsøkt å åpne døren under et<br>programforløp.                                                                                                    | Forsøk ikke å åpne døren under et programforløp.                                                                                                    |  |
| F10      | Overopphetingsbeskyttelsen til<br>dampgeneratoren har blitt utløst.                                                                                                    | La autoklaven avkjøles i ca to minutter og start programmet på nytt.                                                                                                    |  |
|          |                                                                                                    | <b>NOTAT:</b> Meldingen kan dukke opp når et program straks<br>etter en feil eller et programavbrudd blir startet på nytt.                                                                                                    |  |
| F12      | Dørpakningen ble ikke korrekt lukket.                                                                                                    | Lukk døren riktig ved å trykke den lett mot autoklaven og<br>samtidig som låsehåndtaket skuyes nedover til det går i<br>inngrep.                                                                                                    |  |
|          | Låsepinnen til døren er treg.                                                                                                    | Åpne døren, slå av autoklaven og trykk låsepinnen inn for<br>hånd. Denne må gli lett. Rengjør eventuelt låsepinnen.                                                                                                    |  |

| Hendelse | Mulige årsaker                                                                                                    | Hva du kan gjøre                                                                                                    |  |  |  |
|----------|----------------------------------------------------------------------------------------------------|----------------------------------------------------------------------------------------------------|--|--|--|
| F14      | Ved bruk av en intern lagertank:                                                                                                    |                                                                                                    |  |  |  |
|          | Det er for lite fødevann i fødevanntanken (høyre).                                                                                               | Kontroller fødevannstanden på fødevannsiden (høyre) og etterfyll eventuelt fødevann.                                                                                                    |  |  |  |
|          | Det finnes restluft i transportrørsystemet etter etterfylling av lagertanken.                                                                    | Bekreft feilmeldingen og start programmet flere ganger inntil feilmeldingen ikke lenger vises.                                                                                                    |  |  |  |
|          | Hvis meldingen vises til tross for full tank, er                                                                                                 | 1. Ta av tankdekselet på lagertanken.                                                                                                    |  |  |  |
|          | flottørbryteren blokkert.                                                                                                    | 2. Fjern også påfyllingstrakten, om den finnes.                                                                                                    |  |  |  |
|          |                                                                                                    | <ol> <li>Beveg flottøren på fødevannsiden, (foran, nederst i<br/>tanken) opp og ned flere ganger for å få den til å gå<br/>lett igjen.</li> </ol>                                                                                                    |  |  |  |
|          | Ved bruk av et vannberedningsanlegg fra MELAG:                                                                                                   |                                                                                                    |  |  |  |
|          | Etter første gangs oppstart eller etter bytte<br>av harpiksblandingspatron er det restluft i<br>transportsystemet til<br>vannberedningsanlegget. | Bekreft feilmeldingen og start programmet flere ganger<br>inntil feilmeldingen ikke lenger vises.                                                                                                    |  |  |  |
|          | Trykktanken på MELAdem 47 er ikke tilstrekkelig fylt.                                                                                            | Vær oppmerksom på at etter første gangs oppstart av en<br>MELAdem 47 tar det ca. én time før trykktanken er<br>tilstrekkelig fylt med vann.                                                                                                    |  |  |  |
|          | Vannkranen er ikke åpnet eller trykktanken<br>til MELAdem 47 er lukket.                                                                          | Kontroller at vannkranen til vannberedningsanlegget er<br>åpnet. Hvis du bruker en MELAdem 47, kontroller i tillegg<br>om kranen på trykktanken er åpnet.                                                                                                    |  |  |  |
|          | Ved bruk av et sentralt vannberedningsanl                                                                                                    | egg:                                                                                                    |  |  |  |
|          | Den sentrale vanntilførselen er brutt eller<br>strømningstrykket er for lavt.                                                                    | Kontroller om alle tilførselskranene fra det sentrale<br>anlegget til autoklaven er skrudd på. Hvis nødvendig,<br>kontroller strømningstrykket i det sentrale<br>vannberedningsanlegget ved å bruke en<br>strømningstrykkmåler (min. 0,5 bar ved 5 l/min).                                                                                     |  |  |  |
| F18      | Feil på angitt sensorinngang                                                                                                    | Kontakt en autorisert kundetjeneste/tekniker hvis fenomenet gjentar seg.                                                                                                    |  |  |  |
|          | Ved «Feil 18 sensor: 6 inng.: 6" kan også en<br>ekstremt forhøyet ledeevne av<br>fødevanntilførselen ha blitt målt.                              | Kontroller om vannet som brukes til fødevann faktisk<br>oppfyller påkrevd kvalitet eller om det f.eks. i stedet har blitt<br>brukt springvann. Kvaliteten på fødevannet må være i<br>samsvar EN 13060, vedlegg C. Hvis det har blitt brukt<br>springvann, start autoklaven to til tre ganger på nytt for at<br>springvannet skal bli skylt ut. |  |  |  |
| F25      | Kvaliteten på fødevannet er svært dårlig (konduktans ≥ 65 μS/cm).                                                                                |                                                                                                    |  |  |  |
|          | Ved bruk av en intern lagertank:                                                                                                    |                                                                                                    |  |  |  |
|          | Det har blitt brukt vann uten tilstrekkelig kvalitet, f.eks. springvann.                                                                         | Tøm og rengjør beholderen (høyre) og fyll den med vann<br>med god nok kvalitet (EN 13060, vedlegg C).                                                                                                    |  |  |  |
|          | Ved bruk av et vannberedningsanlegg fra MELAG:                                                                                                   |                                                                                                    |  |  |  |
|          | MELAdem 40:<br>Harpiksblandingspatronen er brukt opp.                                                                                            | MELAdem 40/53/53 C:<br>Bytt ut harpiksblandingspatronen på MELAdem 40 slik det<br>beskrives i bruksanvisningen for apparatet.                                                                                                    |  |  |  |
|          | MELAdem 47/53:<br>Harpiksblandingspatronen, forkullet filter<br>eller aktivt filter er oppbrukt.                                                 | MELAdem 47:<br>Bytt ut harpiksblandingspatronen og ev. forfilteret og<br>aktivkullfilteret for MELAdem 47 i henhold til tilhørende<br>brukerhåndbok. Tøm trykktanken, hvis mulig til halvparten<br>og vent til trykktanken igjen har blitt fylt. Ved tom trykktank<br>tar påfyllingen ca en time.                                              |  |  |  |
|          |                                                                                                    | <b>NOTAT:</b> Selv etter at filteret er byttet ut kan meldingen fortsatt vises inntil restvannet fra trykktanken har blitt brukt opp.                                                                                                    |  |  |  |
| F28      | Spenningen i batteriet på apparatet er for<br>lav.                                                                                               | La en autorisert kundeservicetekniker/tekniker fra<br>faghandleren skifte ut batteriet.                                                                                                    |  |  |  |

# **MELAG**

| Hendelse | Mulige årsaker                                                                                                    | Hva du kan gjøre                                                                                                    |  |
|----------|----------------------------------------------------------------------------------------------------|----------------------------------------------------------------------------------------------------|--|
| F29      | Tap av data i apparatinternt minne. Det interne batteriet i apparatet har for lav                                       | <ol> <li>Bekreft feilmeldingen og tilbakestill klokkeslett og dato,<br/>se Stille inn dato og klokkeslett [▶ pagina 19].</li> </ol>                                                                                                    |  |
|          | spenning.                                                                                                    | 2. Start programmet på nytt.                                                                                                    |  |
| F31      | I vakuumtesten ble det tillatte<br>maksimaltrykket overskredet etter at<br>evakueringstrykket ble nådd (stor utetthet). | La autoklaven avkjøles og gni steriliseringskammeret tørt<br>med en lofri klut.                                                                                                    |  |
|          | Steriliseringskammeret er for varmt eller for fuktig.                                                                   | steriliseringskammeret være tørt og kaldt.                                                                                                    |  |
|          | Dørpakningen og/eller tetningsflaten til<br>steriliseringskammeret er tilsmusset eller<br>dørpakningen er defekt.       | Kontroller dørpakningen og tetningsflaten til<br>steriliseringskammeret for smuss og fremmedlegemer,<br>rengjør dem, kontroller eventuelt dørpakningen for<br>defekter, bytt den ut ved behov, se Bytte dørpakningen<br>[▶ pagina 44]. |  |
|          | Dørpakningen ble ikke korrekt satt inn.                                                                                 | Kontroller om dørpakningen er korrekt satt inn, se Bytte<br>dørpakningen [▶ pagina 44]. Sett inn dørpakningen i sporet<br>slik at den brede tetningsflaten vender mot siden til<br>steriliseringskammeret.                             |  |
| F32      | Autoklaven ble slått av med strømbryteren                                                                               | Sterilfilteret må byttes eller steriliseres som følger:                                                                                                    |  |
|          | under kjøringen av et program.                                                                                          | <ol> <li>Fjern sterilfilteret fra bakveggen på autoklaven og<br/>steriliser det uten annen last i Tekstiler Program.</li> </ol>                                                                                                    |  |
|          |                                                                                                    | 2. Sett sterilfilteret deretter tilbake i bakveggen.                                                                                                    |  |
|          |                                                                                                    | Slå aldri av autoklaven med strømbryteren under kjøringen<br>av et program. Avbryt alltid et program med tasten 'Start-<br>Stop'.                                                                                                    |  |
|          | Nettstøpselet ble trukket ut eller er ikke satt<br>riktig inn i kontakten.                                              | Kontroller om støpselet er koblet inn, om nettkabelen er<br>skadet eller om mulige løse kontakter/løse<br>kontaktforbindelser kan være årsaken. Sett inn<br>nettstøpselet på nytt.                                                     |  |
|          | Strømbrudd i strømtilførselen til bygningen.                                                                            | Kontroller installasjonen i bygningen (f.eks.<br>automatsikringene), test autoklaven i en annen stikkontakt<br>eller en annen strømkrets.                                                                                              |  |
| F34      | Steriliseringstemperaturen på<br>temperatursensor 1 er underskredet.                                                    | Vær oppmerksom på maksimal lastmengde, se Fylle<br>autoklaven [▶ pagina 23]. Gjennomfør eventuelt en<br>vakuumtest, se Vakuumtest [▶ pagina 39].                                                                                       |  |
|          | Dørpakningen og/eller tetningsflaten til<br>steriliseringskammeret er tilsmusset eller<br>dørpakningen er defekt.       | Kontroller dørpakningen og tetningsflaten til<br>steriliseringskammeret for smuss og fremmedlegemer,<br>rengjør dem, kontroller eventuelt dørpakningen for<br>defekter, bytt den ut ved behov, se Bytte dørpakningen<br>[> pagina 44]. |  |
|          | Dørpakningen ble ikke korrekt satt inn.                                                                                 | Kontroller om dørpakningen er korrekt satt inn, se Bytte<br>dørpakningen [) pagina 44]. Sett inn dørpakningen i sporet<br>slik at den brede tetningsflaten vender mot siden til<br>steriliseringskammeret.                             |  |
| F36      | Det nødvendige kammertrykket ble under<br>steriliseringen underskredet.<br>Autoklaven er overlastet.                    | Vær oppmerksom på maksimal lastmengde, se Fylle<br>autoklaven [▶ pagina 23]. Gjennomfør eventuelt en<br>vakuumtest, se Vakuumtest [▶ pagina 39].                                                                                       |  |
|          | Dørpakningen og/eller tetningsflaten til<br>steriliseringskammeret er tilsmusset eller<br>dørpakningen er defekt.       | Kontroller dørpakningen og tetningsflaten til<br>steriliseringskammeret for smuss og fremmedlegemer,<br>rengjør dem, kontroller eventuelt dørpakningen for<br>defekter, bytt den ut ved behov, se Bytte dørpakningen<br>[▶ pagina 44]. |  |
|          | Dørpakningen ble ikke korrekt satt inn.                                                                                 | Kontroller om dørpakningen er korrekt satt inn, se Bytte<br>dørpakningen [> pagina 44]. Sett inn dørpakningen i sporet<br>slik at den brede tetningsflaten vender mot siden til<br>steriliseringskammeret.                             |  |

| Hendelse | Mulige årsaker                                                                                                    | Hva du kan gjøre                                                                                                    |  |  |
|----------|----------------------------------------------------------------------------------------------------|----------------------------------------------------------------------------------------------------|--|--|
| F39      | Det foreligger en datainkonsistens i<br>enhetens interne minne (EEPROM) eller                                     | <ol> <li>Bekreft feilmeldingen og still klokkeslett og dato inn på<br/>nytt, se Stille inn dato og klokkeslett [▶ pagina 19].</li> </ol>                                                                                               |  |  |
|          | data har gått tapt.                                                                                               | 2. Start programmet på nytt.                                                                                                    |  |  |
| F40      | Det er for lite fødevann i fødevanntanken<br>(høyre).                                                             | Kontroller fødevannstanden på fødevannsiden (høyre) og etterfyll eventuelt fødevann.                                                                                                    |  |  |
|          | Hvis meldingen vises til tross for full tank, er<br>flottørbryteren blokkert.                                     | 1. Ta av tankdekselet på lagertanken.                                                                                                    |  |  |
|          |                                                                                                    | 2. Fjern også påfyllingstrakten, om den finnes.                                                                                                    |  |  |
|          |                                                                                                    | 3. Flytt flottøren i det høyre fødevannsiden( foran nederst i tanken) opp og ned.                                                                                                    |  |  |
| F47      | Det venstre kammeret på avløpssiden er fullt<br>(venstre).                                                        | Tøm avløpsiden (venstre).                                                                                                    |  |  |
|          | Hvis meldingen vises til tross for tom tank, er flottørbryteren blokkert.                                         | 1. Ta av tankdekselet på lagertanken.                                                                                                    |  |  |
|          |                                                                                                    | 2. Fjern også påfyllingstrakten, om den finnes.                                                                                                    |  |  |
|          |                                                                                                    | <ol> <li>Beveg flottøren på avløpssiden, (foran, nederst i<br/>tanken) opp og ned flere ganger for å få den til å gå<br/>lett igjen.</li> </ol>                                                                                        |  |  |
| F48      | Parameterfeil                                                                                                    | Slå autoklaven av og på igjen og start programmet på nytt.                                                                                                    |  |  |
| F51      | Steriliseringstemperaturen på<br>temperatursensor 2 er underskredet.<br>Autoklaven er overlastet.                 | Vær oppmerksom på maksimal lastmengde, se Fylle<br>autoklaven [▶ pagina 23]. Gjennomfør eventuelt en<br>vakuumtest, se Vakuumtest [▶ pagina 39].                                                                                       |  |  |
|          | Dørpakningen og/eller tetningsflaten til<br>steriliseringskammeret er tilsmusset eller<br>dørpakningen er defekt. | Kontroller dørpakningen og tetningsflaten til<br>steriliseringskammeret for smuss og fremmedlegemer,<br>rengjør dem, kontroller eventuelt dørpakningen for<br>defekter, bytt den ut ved behov, se Bytte dørpakningen<br>[▶ pagina 44]. |  |  |
|          | Dørpakningen ble ikke korrekt satt inn.                                                                           | Kontroller om dørpakningen er korrekt satt inn, se Bytte<br>dørpakningen [▶ pagina 44]. Sett inn dørpakningen i sporet<br>slik at den brede tetningsflaten vender mot siden til<br>steriliseringskammeret.                             |  |  |

# Nødåpning av døren ved strømutfall

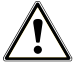

### ADVARSEL

### Autoklaven må være fullstendig uten trykk!

Unnlatelse kan medføre alvorlig skolding/personskader.

- Mellom sterilfilteret og baksiden på autoklaven skal det ikke trenge ut damp.
- Skyvelåshåndtaket må være lett å betjene.
- Døren må kunne skyves tilbake ca 2 mm med et lett trykk.
- La autoklaven ubetinget bli avkjølt. Metalldeler, som døren og steriliseringskammeret, kan være varme.

Dersom døren ikke kan åpnes, for eksempel på grunn av strømbrudd, gå fram som følger, ved nøye overholdelse av sikkerhetsinstruksene:

- 1. Skru av autoklaven med strømbryteren og trekk støpselet ut av kontakten.
- Før spaken med den lange siden mellom døren og sideveggen på autoklaven. Bøyen skal peke forover og spaken befinne seg på høyde med låsehåndtaket.

Hvis spaken er i føringen, trekk den forover med den høyre hånden. Med den andre hånden skyver du låsehåndtaket oppover.

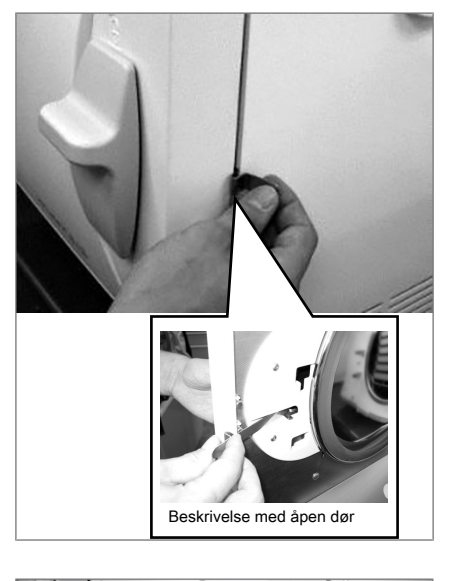

3. Åpne døren.

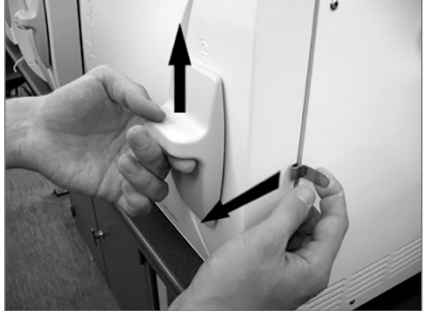

## Bytte ut apparatsikringer

Hvis apparatsikringene har blitt utløst, bytter du dem slik:

- 1. Skru av autoklaven med strømbryteren og trekk støpselet ut av kontakten.
- Åpne døren manuelt, se Åpne døren ved strømutfall [• pagina 59].
- 3. Drei de to skruehettene på sikringsholderen på undersiden av autoklaven med en skrutrekker eller en mynt.

På innsiden av døren er to reservesikringer plassert (se markering).

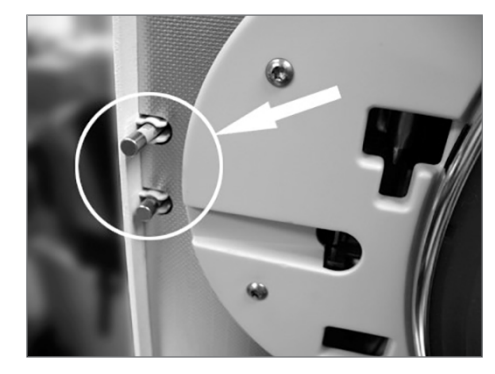

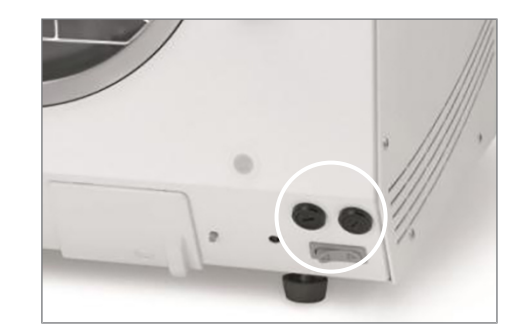

4. Trekk ut de defekte apparatsikringene og sett inn de nye reservesikringene i sikringsholderen.

- 5. Skru på igjen hettene på sikringsholderen på undersiden av autoklaven.
- 6. Koble nettstøpselet på autoklaven igjen til kontakten og slå på autoklaven igjen med strømbryteren.

Ved gjentatt utløsning, kontakt en autorisert kundetjeneste/tekniker fra fagforhandleren.

# 13 Tekniske data

| Apparattype                                    | Vacuvet 23 B+                                                                                                    |  |  |
|------------------------------------------------|----------------------------------------------------------------------------------------------------|--|--|
| Apparatdimensjoner<br>(H x B x D)              | 49 x 42,5 x 74 cm                                                                                                    |  |  |
| Tomvekt                                        | 50 kg                                                                                                    |  |  |
| Driftsvekt                                     | 62 kg                                                                                                    |  |  |
| Steriliseringskammer                           |                                                                                                    |  |  |
| Diameter                                       | 25 cm                                                                                                    |  |  |
| Volum                                          | 22,6                                                                                                    |  |  |
| Dybde                                          | 45 cm                                                                                                    |  |  |
| Elektrisk tilkobling                           |                                                                                                    |  |  |
| Strømforsyning                                 | 220-240 V, 50/60 Hz                                                                                                    |  |  |
| Maks. spenningsområde                          | 207-253 V                                                                                                    |  |  |
| Elektrisk effekt                               | 2100 W                                                                                                    |  |  |
| Sikring i bygningen                            | separat strømkrets med 16 A, FI-sikr. 30 mA                                                                                            |  |  |
| Overspenningskategori                          | forbigående overspenninger opp til verdiene i overspenningskategori II                                                                 |  |  |
| Luftforurensningsgrad<br>(iht. EN 61010-1)     | kategori 2                                                                                                    |  |  |
| Lengde på strømkabel                           | 1,35 m                                                                                                    |  |  |
| Krav til omgivelsene                           |                                                                                                    |  |  |
| Oppstillingssted                               | innendørs rom i en bygning                                                                                                    |  |  |
| Støyemisjon                                    | 65 dB(A)                                                                                                    |  |  |
| Varmeavgivelse<br>(ved maks. ladning)          | 0,9 kWh                                                                                                    |  |  |
| Omgivelsestemperatur                           | 5-40 °C (anbefalt maks. 25 °C)                                                                                                    |  |  |
| Relativ luftfuktighet                          | maks. 80 % ved temperaturer på opptil 31 °C maks. 50 % ved 40 °C (lineært<br>avtagende mellom disse)                                   |  |  |
| Kapslingsgrad (iht. IEC 60529)                 | IP20                                                                                                    |  |  |
| Maks. høyde over havet                         | 2000 m                                                                                                    |  |  |
| Fødevanntilkobling                             |                                                                                                    |  |  |
| Vannkvalitet                                   | Destillert eller demineralisert fødevann iht. EN 13060, vedlegg C (for sentralt<br>komplett avsaltingsanlegg maks. konduktans 5 μS/cm) |  |  |
| Anbefalt flytetrykk                            | 1,5 bar ved 3 l/min                                                                                                    |  |  |
| Min. vanntrykk (statisk)                       | tilsv. vannberednings-anlegg <sup>4)</sup>                                                                                             |  |  |
| Maks. vanntrykk (statisk)                      | 10 bar                                                                                                    |  |  |
| Maks. vannforbruk <sup>5)</sup>                | ca. 700 ml                                                                                                    |  |  |
| Min. fyllmengde (intern tank,<br>fødevannside) | 11                                                                                                    |  |  |
| Volum (intern tank, fødevannside)              | 4 I (ca. 7 sykluser)                                                                                                    |  |  |
| Tilkobling for vannavløp                       |                                                                                                    |  |  |
| Maks. vanntemperatur                           | 70 °C <sup>6)</sup>                                                                                                    |  |  |
| Volum (intern tank, avløpsside)                | 31                                                                                                    |  |  |

 <sup>&</sup>lt;sup>4</sup> Alternativ ved bruk av et vannberedningsanlegg
 <sup>5</sup> I prion-program med porøs fulladning.
 <sup>6</sup> Alternativt: automatisk via enveisavløpet med MELAG-ettermonteringssett for tankavløp

# 14 Tilbehør og reservedeler

Alle artiklene som angis og en oversikt over annet tilbehør finnes tilgjengelig hos din forhandler.

| Kategori                                        | Artikkel                                                  | Art.nr. |  |  |
|-------------------------------------------------|-----------------------------------------------------------|---------|--|--|
| Holdere                                         | Holder A Plus<br>til 5 brett eller 3 MELAstore-bokser 100 | ME82630 |  |  |
|                                                 | Holder D                                                  | ME46840 |  |  |
|                                                 | til 2 høye steriliseringsbeholdere eller 4 brett          |         |  |  |
| Steriliseringsbeholder med                      | 15K (18 x 12 x 4,5 cm)*)                                  | ME01151 |  |  |
| engangs papirfilter iht.                        | 15M (35 x 12 x 4,5 cm)*)                                  | ME01152 |  |  |
|                                                 | 15G (35 x 12 x 8 cm)* <sup>)</sup>                        | ME01153 |  |  |
| (Dybae x breade x nøyae)                        | 17K (20 x 14 x 5 cm)*)                                    | ME01171 |  |  |
|                                                 | 17M (41 x 14 x 5 cm)*)                                    | ME01172 |  |  |
|                                                 | 17G (41 x 14 x 9 cm)* <sup>)</sup>                        | ME01173 |  |  |
|                                                 | 23M (42 x 16 x 6 cm)*)                                    | ME01231 |  |  |
|                                                 | 23G (42 x 16 x 12 cm)*)                                   | ME01232 |  |  |
|                                                 | 28M (32 x 16 x 6 cm)*)                                    | ME01284 |  |  |
|                                                 | 28G (32 x 16 x 12 cm)*)                                   | ME01285 |  |  |
| Folieholder                                     | Folieholder (Ø 25 cm)                                     | ME22420 |  |  |
| Brett                                           | Brett                                                     | ME00230 |  |  |
| Prøvesystem                                     | MELAcontrol Helix                                         | ME01080 |  |  |
|                                                 | MELAcontrol Pro                                           | ME01075 |  |  |
| Vannberedningsanlegg                            | MELAdem 40 ionebytter                                     | ME01049 |  |  |
|                                                 | MELAdem 47 omvendt-osmose-anlegg                          | ME01047 |  |  |
|                                                 | MELAjet sprøytpistol                                      | ME27300 |  |  |
| Til dokumentasjon                               | MELAflash CF-kort-skriver inkl CF-kort og kortleserenhet  | ME01039 |  |  |
|                                                 | MELAnet Box                                               | ME40296 |  |  |
|                                                 | MELAprint 44 protokollskriver                             | ME01144 |  |  |
|                                                 | MELAprint 80 universalskriver                             | ME01108 |  |  |
|                                                 | MELAprint 80 seriell tilkoblingskabel                     | ME15823 |  |  |
| Annet                                           | Chamber Protect kjelrengjøringssett                       | ME01081 |  |  |
| Reservedeler                                    | Vannstopp (lekkasjemelder med sperreventil og sonde)      | ME01056 |  |  |
|                                                 | Apparatsikringer 20 A gRL                                 | ME57589 |  |  |
|                                                 | Dørpakning                                                | ME58512 |  |  |
|                                                 | Sterilfilter                                              | ME20160 |  |  |
|                                                 | Glideklips for holdere Plus, 10 stykk                     | ME81235 |  |  |
| * <sup>)</sup> inkl.100 engangsfiltere av papir |                                                           |         |  |  |

# Glossar

#### AKI

AKI er en forkortelse for «Arbeitskreis Instrumentenaufbereitung» [arbeidskrets for instrumentbehandling].

#### Autorisert tekniker

En autorisert tekniker er en person som er opplært og autorisert av MELAG og har tilstrekkelig fagkunnskap om apparatene. Kun disse teknikerne kan utføre reparasjonsog igangsettingsarbeid på MELAG-apparater.

#### Behandling

Behandlingen er tiltak for å klargjøre et nytt eller brukt helsetjenesteprodukt for produktets tiltenkte formål. Behandlingen omfatter rengjøring, desinfisering, sterilisering og tilsvarende prosesser.

#### Blandet ladning

Ladningen i et parti inneholder både innpakkede og uinnpakkede produkter.

#### Bowie & Dick-test

Bowie & Dick-testen er en dampgjennomtrengningstest med standard-testpakke, se EN 285. Denne testen er godkjent for store sterilisatorer.

#### CF-kort

CF-kort er et lagringsmedium for digitale data, Compact Flash er en normert standard, dvs. disse minnekortene kan brukes i ethvert apparat med en tilsvarende minnekortkontakt. CF-kortet kan lese og ev. skrives på av hvert apparat som støtter standarden.

#### Demineralisert vann

Demineralisert vann inneholder ikke slike mineraler som forekommer i vanlig kilde- eller ledningsvann. Det fremstilles fra ledningsvann og brukes om fødevann.

#### Destillert vann

Destillert vann (Aquadest fra lat. aqua destillata) er stort sett fritt for salt, organiske stoffer og mikroorganismer. Det fremstilles gjennom destillasjon (fordamping og senere kondensering) av vanlig vann fra springen eller forhåndsrenset vann. Destillert vann brukes bl.a. som fødevann.

#### DGSV

DGSV er forkortelsen for «Deutsche Gesellschaft für Sterilgutversorgung» [Tysk selskap for sterilgodsbehandling]. DGSVs utdanningsretningslinjer gjengis i DIN 58946, del 6 som «Krav til personalet».

#### DIN 58953

Standard for «sterilisering- sterilgodsbehandling»

#### Dynamisk trykktesting

Dynamisk trykktesting brukes som bevis for at frekvensen til trykkendringene som oppstår i steriliseringskammeret under en steriliseringssyklus ikke overskrider en verdi som kan føre til skader på forpakningsmaterialet, se EN 13060.

#### Elektriker

En elektriker er en person med relevant fagutdanning, kunnskap og erfaring, som kjenner til og kan avverge farer som elektrisitet kan medføre, IEC 60050 eller, i Tyskland, VDE 0105-100.

#### EN 13060

Norm – Dampf-Klein-sterilisatorer

#### EN 13060

Norm – Dampf-Klein-sterilisatorer

#### EN 867-5

Norm – "Ikke-biologiske systemer for bruk i sterilisatorer del 5: Spesifikasjon for indikatorsystemer og testlegemer for funksjonsprøving i små sterilisatorer type B og type S"

#### EN ISO 11140-1

Norm – "Sterilisering av helseprodukter – kjemiske indikatorer – del 1: Generelle krav"

#### EN ISO 11607-1

Norm – "Forpakninger for medisinsk utstyr som steriliseres i forpakningen - del 1: Krav til materialer, sterilbarrieresystemer og forpakningssystemer"

#### Enkel forpakning

Ladningen pakkes enkelt i et sterilbarrrieresystem (f.eks. transparent steriliseringsforpakning). Det motsatte av dette er flerlagsforpakninger.

#### Enkelt hullegeme

Et enkelt hullegeme er åpen i én eller begge ender, se EN 13060. For legemer som er åpne på én side gjelder:  $1 \le L/D \le 5$  og  $D \ge 5$  mm. For legemer som er åpne på begge sider gjelder:

 $2 \le L/D \le 10$  og  $D \ge 5$  (L = hullegemelengde,

D = hullegemediameter).

#### Flere lag forpakning

Ladingen pakkes f.eks. inn i dobbel folie eller instrumenter som er pakket enkelt ligger i en beholder eller i en beholder som er pakket inn i tekstiler.

#### Fødevann

Fødevann behøves for å skape vanndampen til steriliseringen; veiledende verdier for vannkvalitet iht. EN 285 eller EN 13060 – vedlegg C.

#### Gods

Ladingen omfatter produkter, apparater og materialer som behandles samlet i en driftssyklus.

#### Kondensat

Kondensat er en væske (f.eks. vann) som dannes og skilles ut når damp avkjøles.

#### Korrosjon

Korrosjon er kjemisk forandring eller ødeleggelse av metalliske materialer av vann eller kjemiske substanser.

#### Ledeevne

Ledeevnen er evnen til et ledende kjemisk stoff eller blanding av stoffer til å lede eller overføre energi eller andre stoffer eller partikler i rommet.

#### Luftlekkasje

En luftlekkasje er et utett sted der luft uønsket kan komme inn eller ut. Testing av luftlekkasje brukes for å bevise at luftinntaket i steriliseringskammeret i vakuumfasen ikke overskrider en verdi som hindrer inntrengning av damp i steriliseringsladningen, og at luftlekkasjen ikke er en mulig årsak til ny kontaminering av ladningen under tørkingen.

#### Massiv

Massiv betegner et produkt som består av et ikke-porøst materiale, som ikke har deler eller konstruksjoner som stikker ut og som gir tilsvarende eller større motstand mot dampgjennomtrengning enn et enkelt hullegeme.

#### Massiv ladning

Opplysningen om massive ladninger brukes for å vise at nødvendige steriliseringsbetingelser oppnås i hele ladningen med de verdiene som er stilt inn i styringen. Ladningen må representere maksimal mengde massive instrumenter en autoklav er dimensjonert for iht. EN 13060.

#### Myke steriliseringsforpakninger

En myk steriliseringsforpakning kan være en papirpose eller en foliepose.

#### Oppvarmingstid

Oppvarmingstiden er tiden som går fra apparatet kobles inn eller et det startes et program for for oppvarming av dobbeltvegg-dampgeneratoren, til steriliseringprosessen starter. Varigheten avhenger av steriliseringstemperaturen.

#### Parti

Partiet er samlebetegnelse på ladningen som samtidig har gjennomgått det samme steriliseringsprogrammet.

#### Porøs

Porøs beskriver den egenskapen hos tekstiler som lar vann, luft eller andre væsker slippe gjennom.

#### Porøs delladning

Opplysningen om porøs delladning brukes for å vise at dampen trenger raskt og jevnt inn i testpakken med de verdiene som er stilt inn i styringen, se EN 13060.

#### Porøs fulladning

Opplysningen om porøs fullladning brukes til å påvise at de nødvendige steriliseringsbetingelsene i porøse ladninger med maks. tetthet oppnås med de verdiene autoklaven iht. EN 13060 er dimensjonert for.

#### Produkt med smalt lumen

Et produkt med smal lumen er åpen enten på én eller begge sider. For legemer som er åpne på én side gjelder:  $1 \le L/D \le 750$  og L  $\le 1500$  mm. For legemer som er åpne på begge sider gjelder:

 $2 \le L/D \le 1500$  og L  $\le 3000$  mm og som ikke tilsvarer hullegeme B (L = hullegemelengde, D = hullegemediameter), se EN 13060.

#### Prosessvurderingssystem

Prosessvurderingssystemet (eng. Process Evaluation System) overvåker seg selv og sammenligner flere følere mens programmet går.

#### Sakkyndig personell

Personell som på et fagfelt har opplæring som oppfyller nasjonale krav (tannmedisin, medisin, podologi, veterniærmedisin, kosmetikk, piercing, tattoo) og omfatter disse områdene: Kunnskap om instrumenter, hygiene og mikrobiologi, risikovurdering og innordning av medikamenter og instrumentbehandling.

#### Sterilbarrrieresystem

Sterilbarrieresystemet er en lukket minsteforpakning som hindrer inntrengning av mikroorganismer (f.eks. I form av forseglede poser, lukkede flergangsforpakninger, brettede steriliseringsduker o.lign.) samt aseptisk presentasjon av produktet på bruksstedet.

#### Sterilgods

Sterilgodset er vellykket sterilisert gods (altså sterilt). Sterilgodset betegnes også som «parti».

#### Steriliseringskammer

Steriliseringskammeret er den delen av autoklaven der ladningen steriliseres.

#### Støtkoking

Syding er det fenomen, at man under bestemte forhold kan varme væsker opp til kokepunktet, uten at de koker. Denne tilstanden er instabil. En liten vibrasjon kan gjøre at det på svært kort tid oppstår en gassboble som utvider seg eksplosjonsartet.

#### Test av tomt kammer

Tomkammertest er en test uten ladning som gjennomføres for å kunne vurdere effekten av autoklaven uten påvirkning av ladningsgods. Det testes for jevn temperatur og trykk i forhold til verdiene som er satt, se EN 13060.

#### Vakuum

I dagligtale er vakuum et materiefritt rom. I teknisk sammenheng dreier det seg om et volum med minsket gasstrykk (oftest lufttrykk).

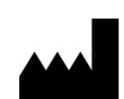

## MELAG Medizintechnik GmbH & Co. KG

Geneststraße 6-10 10829 Berlin Germany

E-post: info@melag.com Web: www.melag.com

Originale instruksjoner

Ansvarlig for innholdet: MELAG Medizintechnik GmbH & Co. KG Forbehold om tekniske forandringer

Your stockist